# **EASY PARKING BASIC**

## MANUAL DE USO

SISTEMA DE APERTURA DEL GARAJE **CON EL MÓVIL** 

## EASY PARKING BASIC (5 USUARIOS)

Con **Easy Parking Basic** la puerta del garaje se abre automáticamente a tu llegada en coche sin necesidad de tocar el móvil. Disponible para android e iOS y compatible con Siri y Google Assistant para una apertura por voz.

#### CONTENIDO

#### Incluye:

- 1 dispositivo actuador
- 1 antena
- 1 alimentador 24V

#### Herramientas de instalación:

- 1 clema enchufable
- Punteras
- 1 chapa circular y tornillería
- Adhesivos

### **CARACTERÍSTICAS TÉCNICAS:**

- Tensión de alimentación: 18-48 VDC / 24-36 VAC
- Consumo: 360mW
- Corriente máxima de relé: 10A
- Tensión máxima de relé 48V
- Tecnología de comunicación: Bluetooth
- Potencia máxima de emisión: 20dBm
- Fuente de alimentación: In:230V, out:24VDC

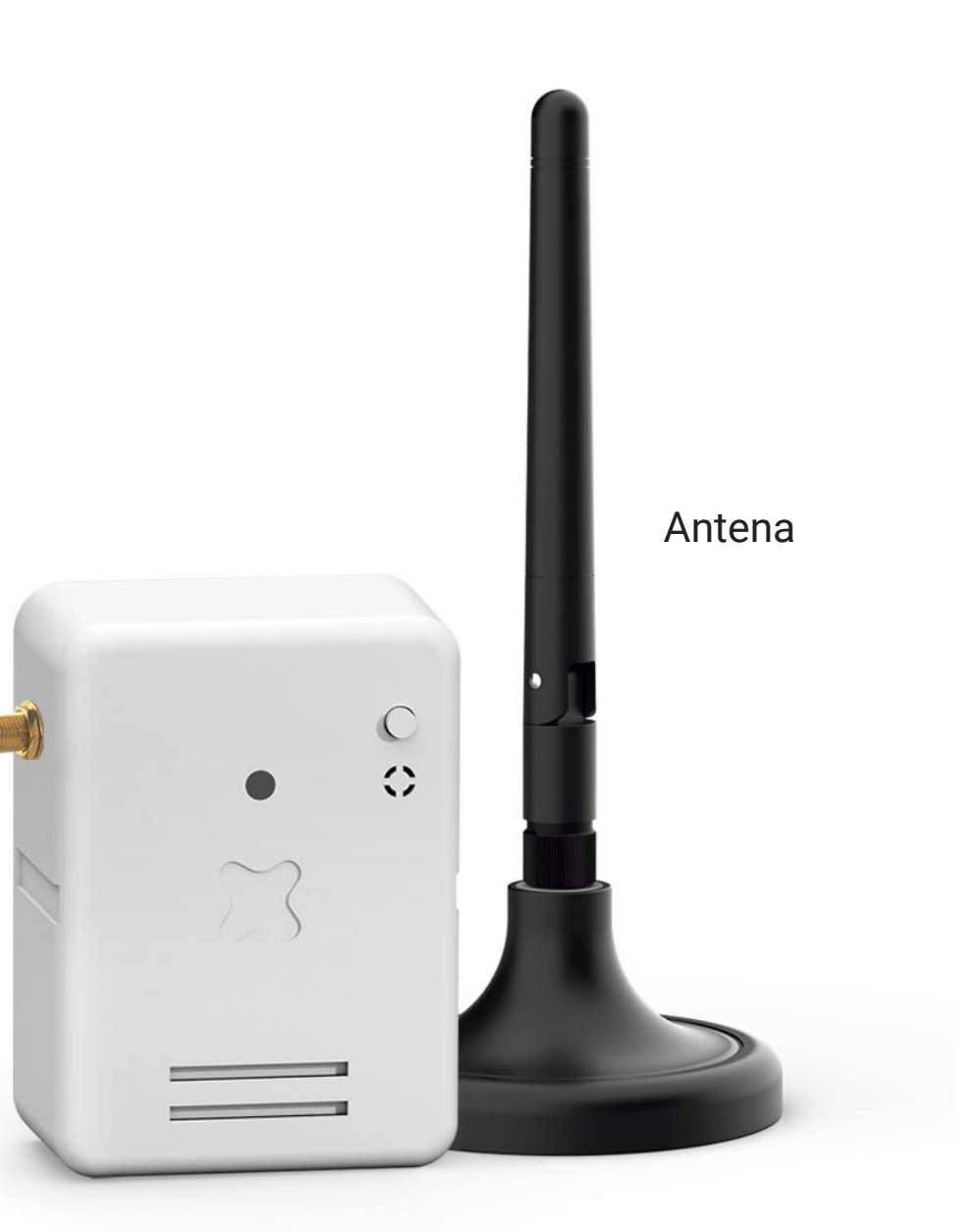

Dispositivo actuador

## EASY PARKING BASIC (2 USUARIOS)

Con **Easy Parking Basic** la puerta del garaje se abre automáticamente a tu llegada en coche sin necesidad de tocar el móvil. Disponible para android e iOS y compatible con Siri y Google Assistant para una apertura por voz.

#### **CONTENIDO**

#### Incluye:

• 1 dispositivo actuador

#### Herramientas de instalación:

- 1 clema enchufable
- Punteras
- Adhesivos

### **CARACTERÍSTICAS TÉCNICAS:**

- Tensión de alimentación: 24 VAC/DC, 230VAC
- Consumo: 360mW
- Corriente máxima de relé: 10A
- Tensión máxima de relé 48V
- Tecnología de comunicación: Bluetooth
- Potencia máxima de emisión: 20dBm
- Fuente de alimentación: In:230V, out:24VDC

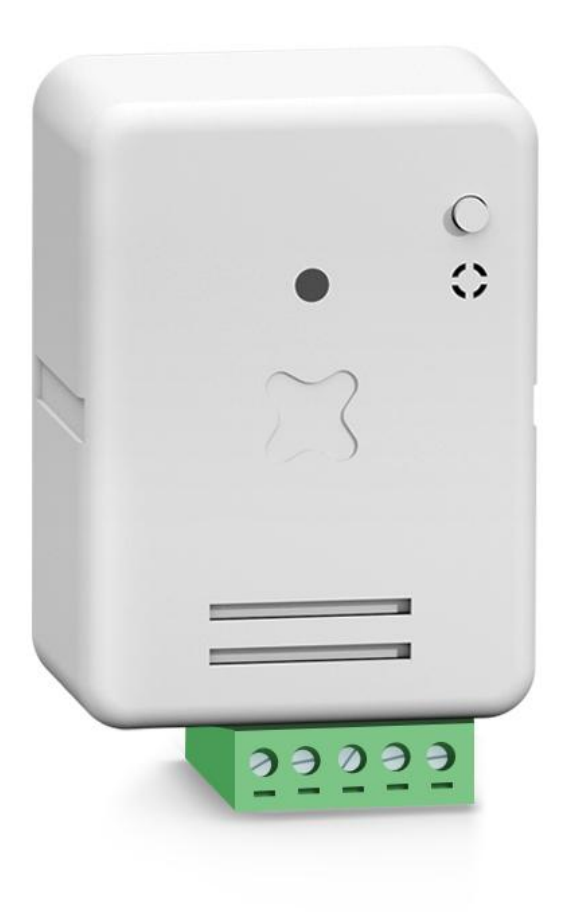

Dispositivo actuador

## **EASY PARKING BASIC**

## COMPATIBILIDAD DE LOS TIPOS DE APERTURA SEGÚN MÓVILES

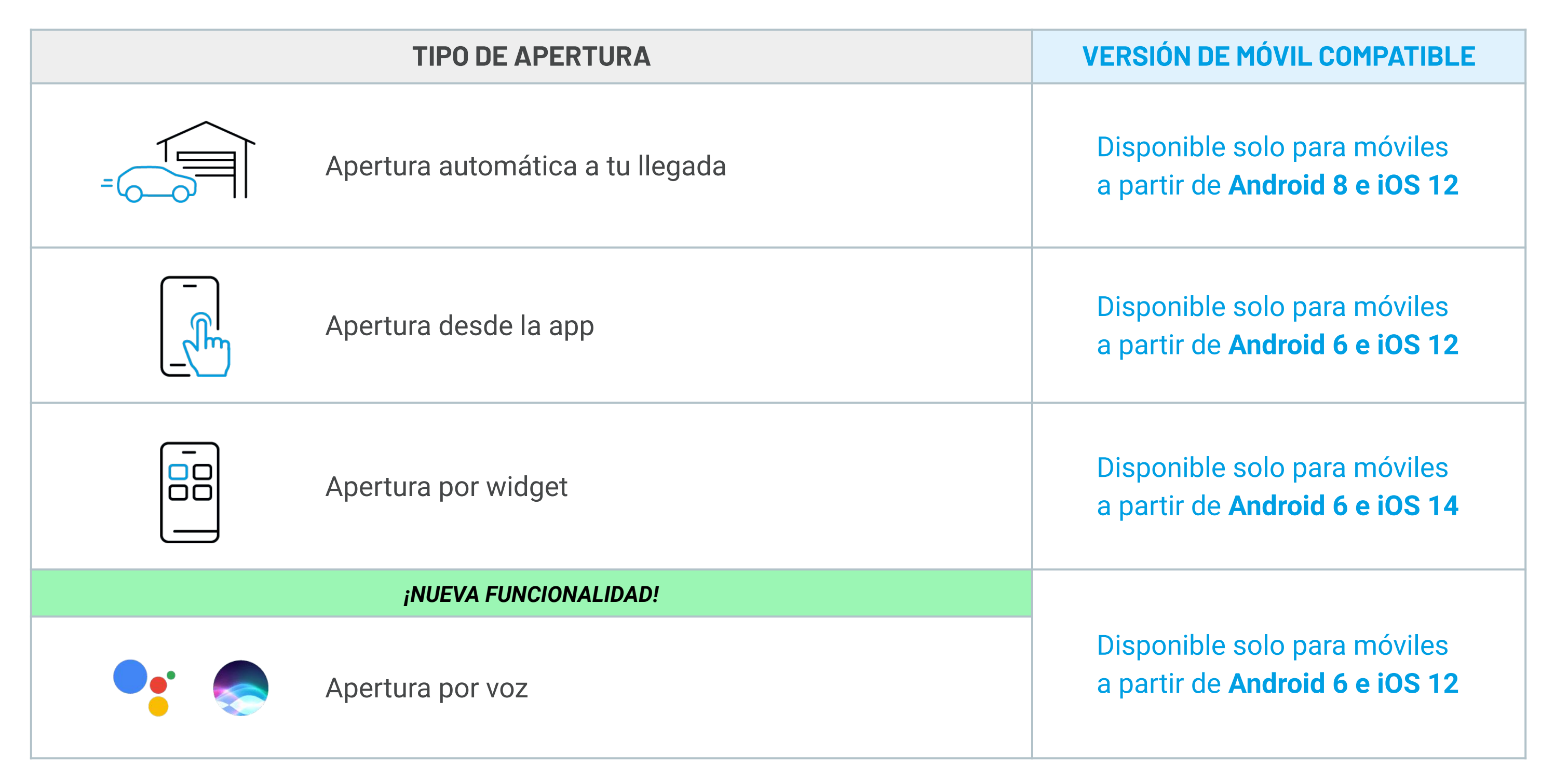

Si tu versión de móvil es compatible con el tipo de apertura pero no funciona correctamente, por favor, avísanos para seguir mejorando Easy Parking y solucionar cualquier problema. Puedes escribirnos a info@baintex.com o enviarnos un whatsapp al 623 30 14 99. ¡Gracias por confiar en Baintex!

## ÍNDICE

### **PUESTA EN MARCHA**

### **CÓMO INSTALAR EASY PARKING BASIC**

- Instalación del dispositivo para 5 usuarios
- Instalación del dispositivo para 2 usuarios
- Descarga de la App y enlace del dispositivo

#### PARA ADMINISTRADORES

### CÓMO INVITAR A LOS USUARIOS

- Cómo elegir el tipo de usuario
- Cómo invitar desde la Web App
- Cómo invitar desde la App

### CÓMO CONFIGURAR PACK DE LICENCIAS

- Desde la App
- Desde la WebApp

#### **PARA USUARIOS**

### CÓMO ACTIVAR LA LICENCIA DE USUARIO

- Instalación del dispositivo
- Descarga de la App y enlace del dispositivo

### **GUÍA DE USO**

### CÓMO ABRIR EL GARAJE

- Desde la App
- Apertura automática
- Apertura por voz

### CÓMO CONFIGURAR LA APERTURA POR VOZ

- **Con Google Assistant**
- Con Siri

### CÓMO AÑADIR UN WIDGET

- Con Android
- Con iOS

### CÓMO VER LOS REGISTROS DE ACTIVIDAD

- Desde la App
- Desde la Web App

### **CONFIGURACIÓN AVANZADA**

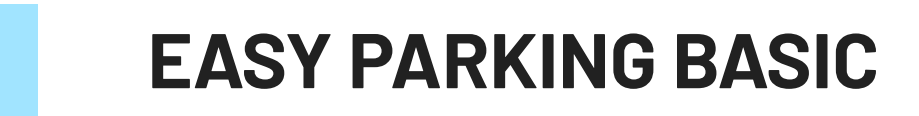

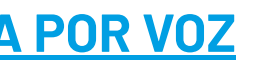

5

## CÓMO INSTALAR EASY PARKING BASIC

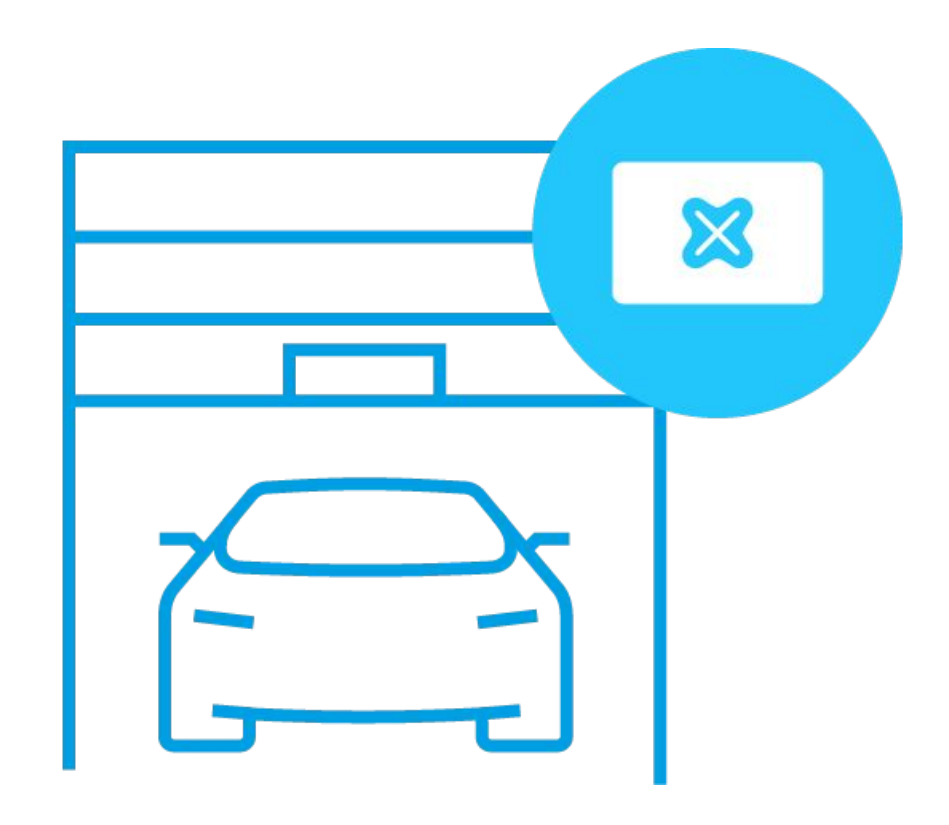

Instala el dispositivo

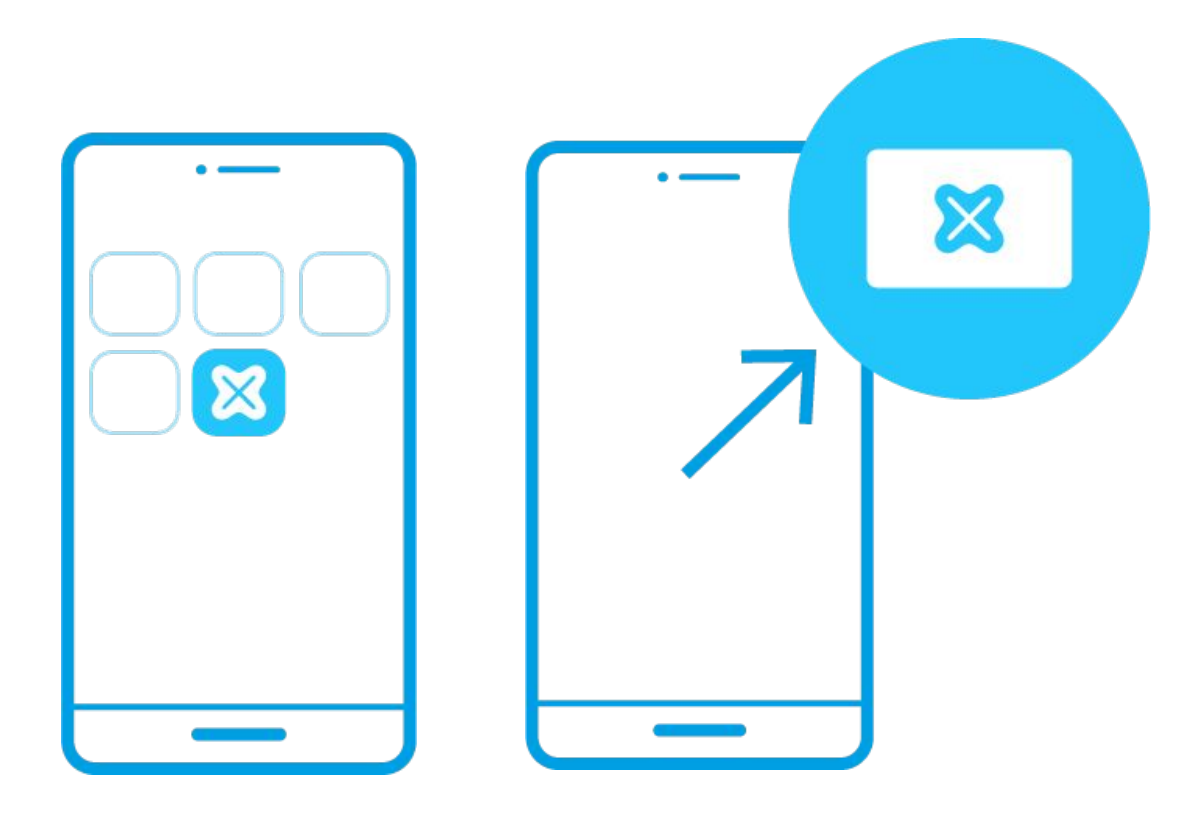

Descarga la App y enlaza tu móvil con Easy Parking Basic

< ÍNDICE

## EASY PARKING BASIC

Ver siguiente página >>

## CÓMO INSTALAR EASY PARKING BASIC (5 USUARIOS)

### Instalación del dispositivo

Se recomienda que la instalación sea realizada por un profesional. El dispositivo actuador no debe humedecerse o entrar en contacto directo con el agua. Instálalo en el interior del cuadro de maniobras del motor.

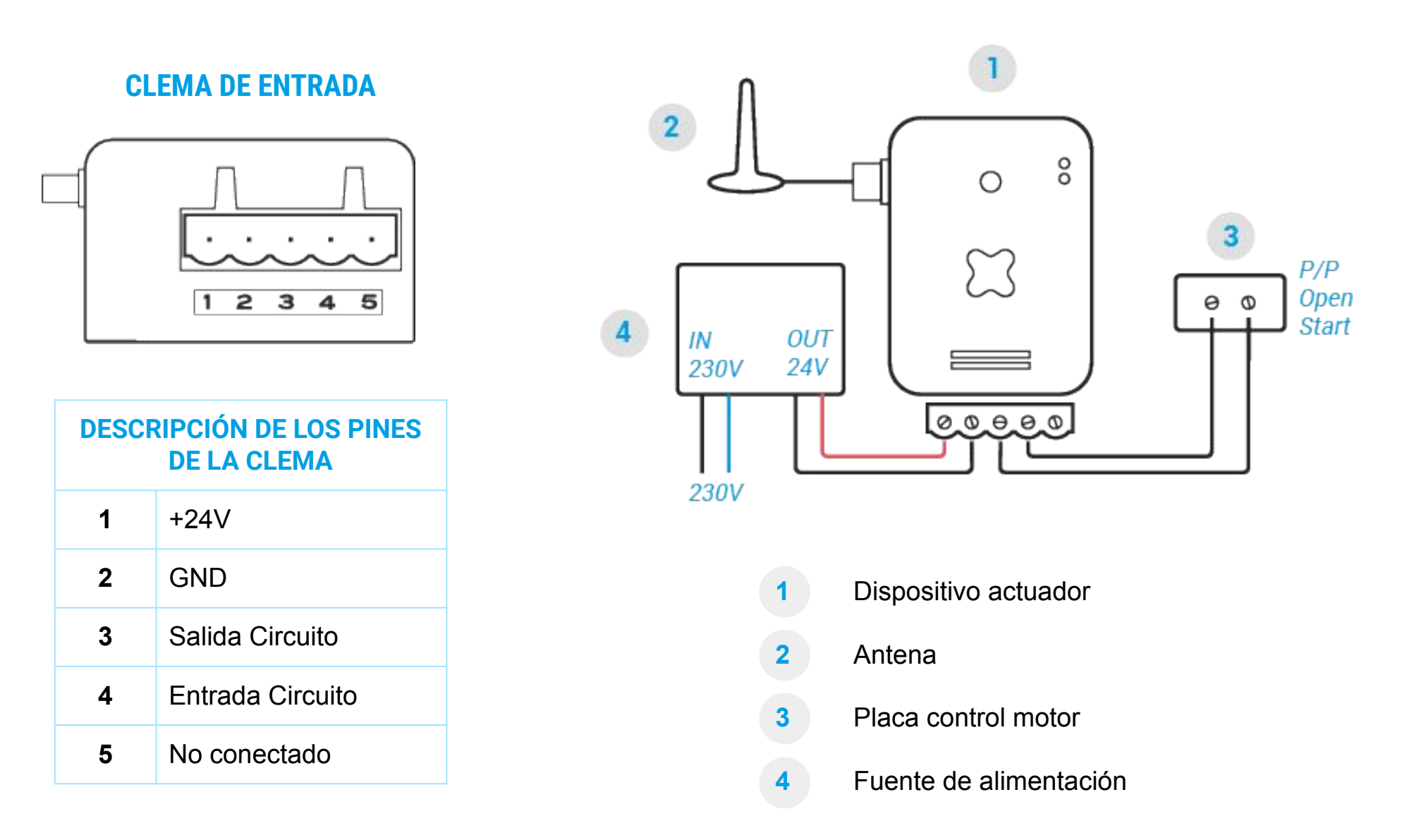

#### < ÍNDICE

## **EASY PARKING BASIC**

### Placa de control del motor

Consulta el manual de la placa de control de tu motor para saber dónde hay que conectar tu Easy Parking al contacto de apertura.

Si tienes dudas puedes enviarnos un whatsapp con la marca y modelo al 639 97 44 20, estaremos encantados de ayudarte.

### Colocación de la antena

Para conseguir el mayor alcance posible se recomienda instalar la antena en el exterior del garaje, en un lugar visible.

La antena está imantada: puedes instalarla sobre una superficie metálica. Si no dispones de una, utiliza la chapa circular incluida en el kit.

Instala la antena en posición vertical:

Sobre muro

### CÓMO INSTALAR EASY PARKING BASIC (2 USUARIOS)

### Instalación del dispositivo

Se recomienda que la instalación sea realizada por un profesional. El dispositivo actuador no debe humedecerse o entrar en contacto directo con el agua. Instálalo en el interior del cuadro de maniobras del motor.

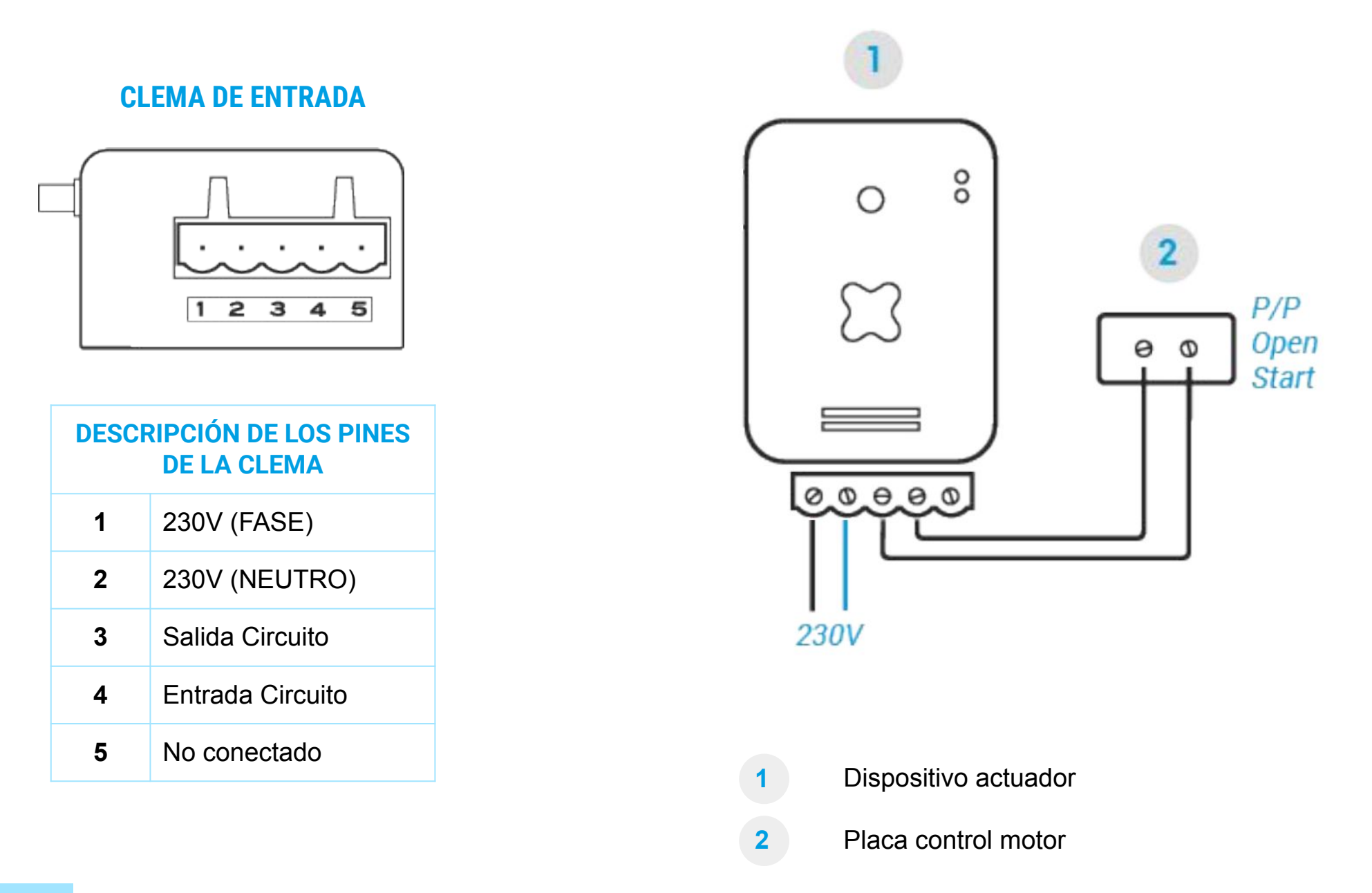

< ÍNDICE

## EASY PARKING BASIC

### Placa de control del motor

Consulta el manual de la placa de control de tu motor para saber dónde hay que conectar tu Easy Parking al contacto de apertura.

Si tienes dudas puedes enviarnos un whatsapp con la marca y modelo al 639 97 44 20, estaremos encantados de ayudarte.

### CÓMO INSTALAR EASY PARKING BASIC

### Descarga de la app y enlaza el dispositivo con el móvil

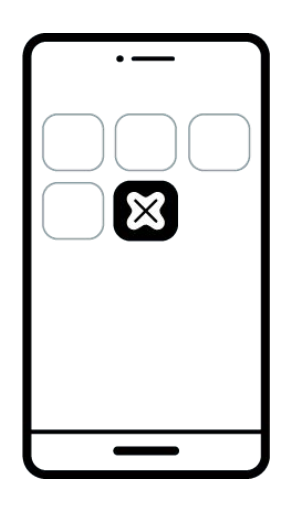

Descarga la App de Everou para poder enlazar el dispositivo con tu móvil:

- Para iOS
- Para android

| BAINTEX                         |
|---------------------------------|
| Bienvenido a Everou             |
| Acceder con Apple               |
| G Acceder con Google            |
| @ Email                         |
| Acceder con email               |
| ¿No tienes cuenta?<br>Registrar |

Regístrate y accede a Everou.

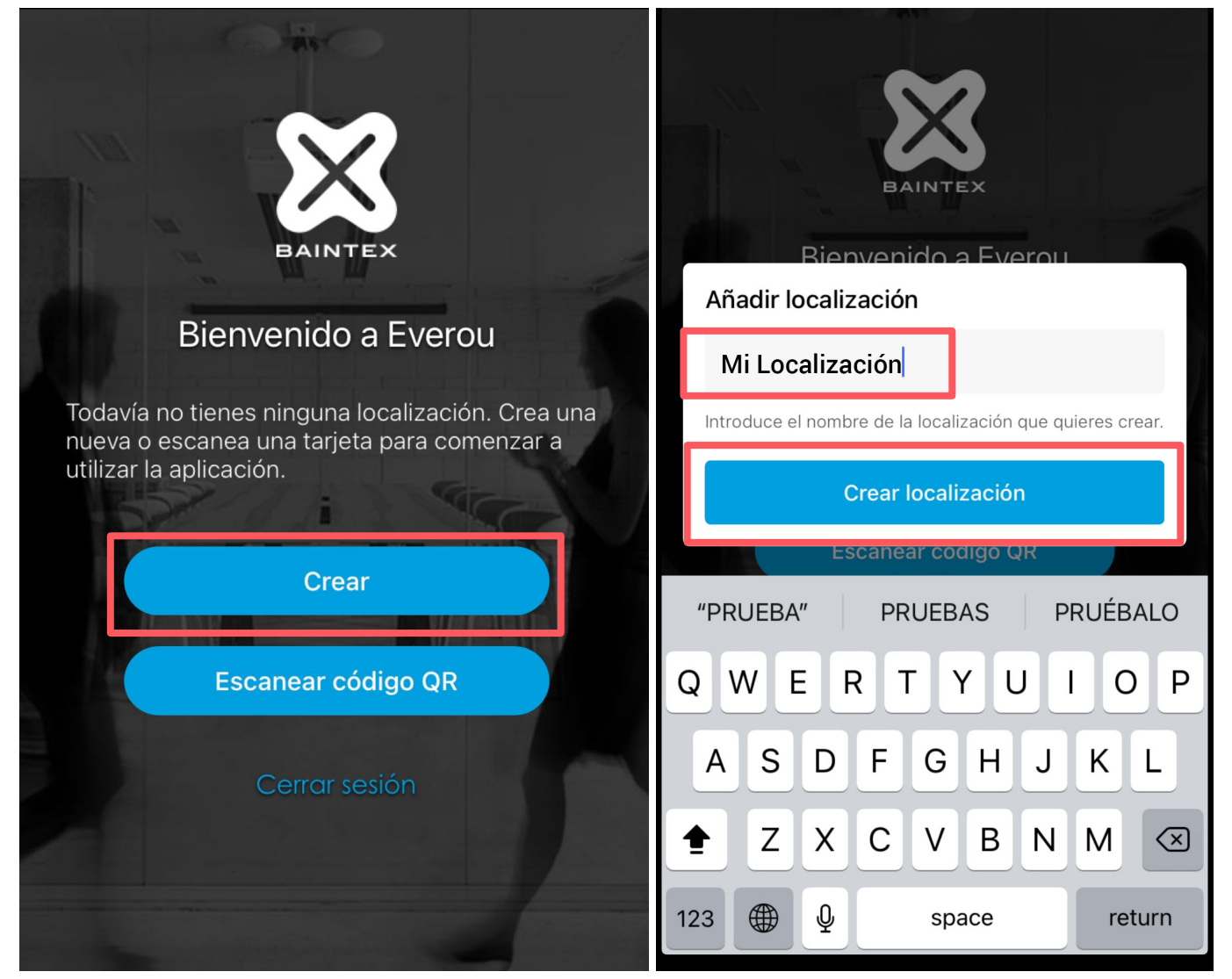

Una vez dentro, crea una localización nueva. Acepta los permisos de la app.

## **EASY PARKING BASIC**

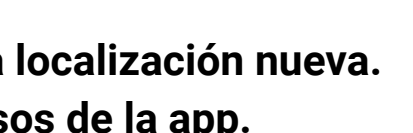

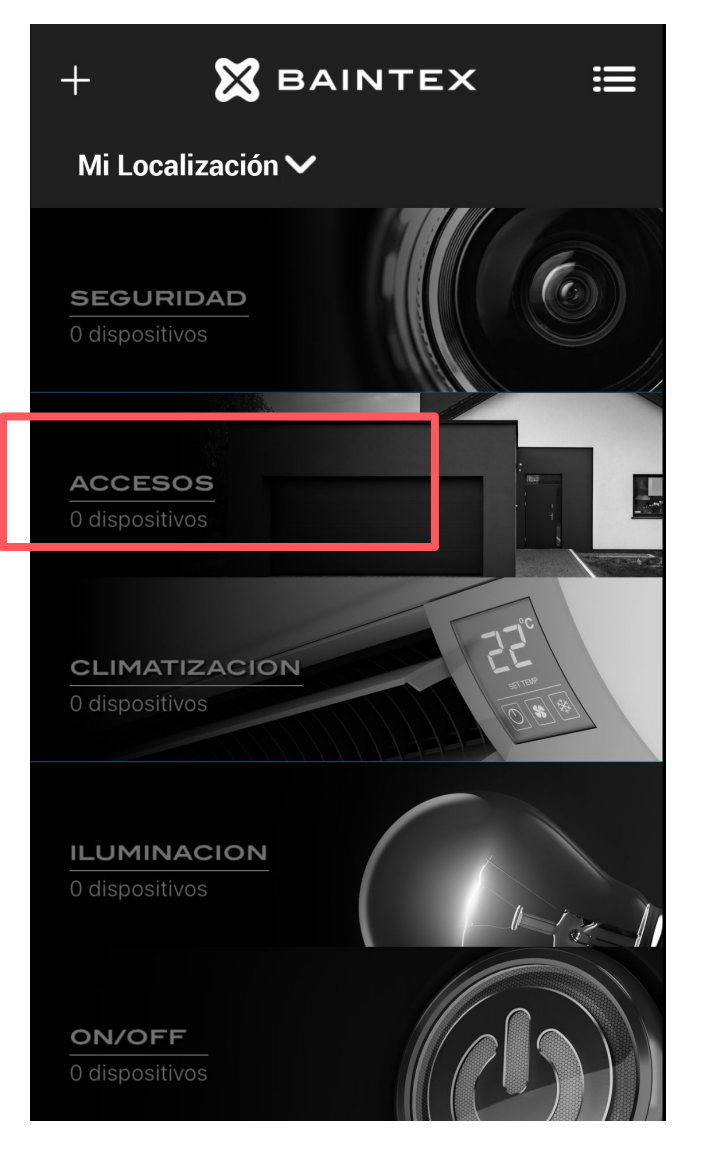

### En la pantalla principal elige "Accesos".

Ver siguiente página >>

### CÓMO INSTALAR EASY PARKING BASIC

### Descarga de la app y enlaza el dispositivo con el móvil

| 🕻 Atrás Accesos      | ×            | Añadir dispositivo |                    | < Atrás    | Seleccionar sala |                      | ×            | Añadir dispositivo |
|----------------------|--------------|--------------------|--------------------|------------|------------------|----------------------|--------------|--------------------|
|                      | Nombre       | Eg.Easy Parkin     | ng 2 Garaje        | Crear sala |                  | ÷                    | Nombre       | Eg.Eas             |
| Anadir dispositivo   | Localización | Mi Loo             | calización         | SALAS      |                  |                      | Localización | Mi Lo              |
|                      | Sala         |                    | Garaje >           | 📙 Entrada  |                  |                      | Sala         | Selec              |
|                      | _            | ID: 00009A65       |                    | 🕁 Zonas C  | omunes           |                      | 1            | ID: 00009A65       |
| Haz click en "añadir |              |                    |                    | 🚔 Garaje   |                  | <ul> <li></li> </ul> | Tipo         |                    |
| dispositivo"         | Tipo         | Eas                | Plug<br>sy Parking |            |                  |                      | Función      | Eas                |
|                      |              | Añadir             |                    |            |                  |                      |              | Añadir             |
| Botón<br>de enlace   |              |                    |                    |            |                  |                      |              |                    |

Mantén pulsado a su vez el botón de enlace del dispositivo Easy Parking. Tras unos segundos, se enlazarán los dos dispositivos Una vez enlazados, selecciona una sala y pulsa en "Añadir"

< ÍNDICE

## EASY PARKING BASIC

|             | <b>&lt;</b> Atrás               | Easy Parking Basic Garaje                                                                                                    | τζζ. | 🗸 Atrás Easy Parking                                                       | ર્દ્ધે        |
|-------------|---------------------------------|----------------------------------------------------------------------------------------------------|------|----------------------------------------------------------------------------|---------------|
| y Parking 1 | Eas                             | y Parking Basic Garaje                                                                                                    |      | Easy Parking                                                               |               |
| calización  |                                 | (                                                                                                    |      |                                                                            |               |
| ccionar >   | ATAJC                           | Apertura automática                                                                                                    |      | ATAJOS DE SIRI                                                             |               |
| Plug        | <b>Abrir</b><br>Abrir<br>Parkir | Importante: Para la apertura<br>automática es indispensable que la<br>puerta cumpla la normativa<br>(Fotocelulas habilitadas). | Siri | <b>Abrir acceso</b><br>Abrir el dispositivo Easy<br>Parking Basic 2 Garaje | Añadir a Siri |
| sy Parking  | Ver a                           | Activar apertura automática<br>Cancelar                                                                                        | >    | Ver actividad                                                              | >             |
|             |                                 |                                                                                                    |      |                                                                            |               |
|             |                                 |                                                                                                    |      |                                                                            |               |
|             |                                 |                                                                                                    |      |                                                                            |               |

#### Activa la apertura automática\*

### ¡Ya tienes tu dispositivo Easy Parking enlazado!

\*Se recomienda disponer de fotocélulas instaladas para un uso seguro del dispositivo. Baintex no se hace responsable de los desperfectos que pueda ocasionar la puerta sin fotocélulas al cerrarse.

### CÓMO INVITAR A LOS USUARIOS

Cómo elegir el tipo de usuario

Al configurar una invitación podemos seleccionar el tipo de usuario según las funcionalidades que queramos otorgarles:

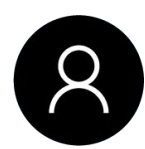

Administrador: pueden utilizar el sistema, gestionar las invitaciones y revisar los registros de actividad.

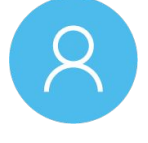

Usuario: solo podrán utilizar el sistema.

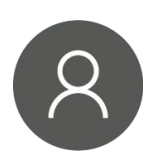

Instalador: pueden configurar dispositivos, añadirlos o eliminarlos, utilizar el sistema y revisar los registros de actividad.

### En la Web App:

| X BAINTEX     |                            | MI LOCALIZACIÓN 🗸             | AÑADIR CÓDIGO | r                                     | Nombre<br>nombre@ejemplo.com |
|---------------|----------------------------|-------------------------------|---------------|---------------------------------------|------------------------------|
| Dispositivos  |                            |                               |               |                                       |                              |
| Avisos        | INVITACIONES               | CREAR INVITACION: 5/5         | CREAR GRUPO   | INVITACION                            | LENVIAR DESCARTAR            |
| Invitaciones  | Tipo: Todos Q 🗸            | Permiso: Todos Q 🗸 Estado: To | odos Q 🗸      | EMAILS usuario@mail.com               | Añadir Importar .csv         |
| Reservas      | In the store individual as |                               |               |                                       |                              |
| Dashboard     | invitaciones individuales  | Ommo vocío                    |               | ejemplo@baintex.com                   | ۲                            |
| Avanzado      |                            | Стиро часто                   |               | · · · · · · · · · · · · · · · · · · · |                              |
| Configuración | Grupo: ejemplo             |                               | •             | ¿A QUE?                               | Localización Q 🗸             |
|               |                            | Grupo vacío                   |               | TIPO DE USUARIO                       | Usuario Q 🗸                  |
|               |                            |                               |               |                                       | Puede us Admin               |
|               |                            |                               | ·             | Puede invitar a otros usuarios        |                              |
|               |                            |                               |               | ¿CUÁNDO?                              | Siempre Q 🗸                  |
|               |                            |                               |               |                                       |                              |
| TIPO DE USUAR | 10                         | Usuari                        | • Q 🗸         |                                       |                              |

|    | $\sim$ | 11 | A   | R I |   | 2 | 1   |
|----|--------|----|-----|-----|---|---|-----|
| 2  |        |    | А   | IN. |   |   | . 4 |
| с. | ~      | ~  | 1.1 |     | - | ~ | . • |
| ~  |        |    |     |     |   |   |     |

## **EASY PARKING BASIC**

## CÓMO INVITAR A LOS USUARIOS

Cómo elegir el tipo de usuario

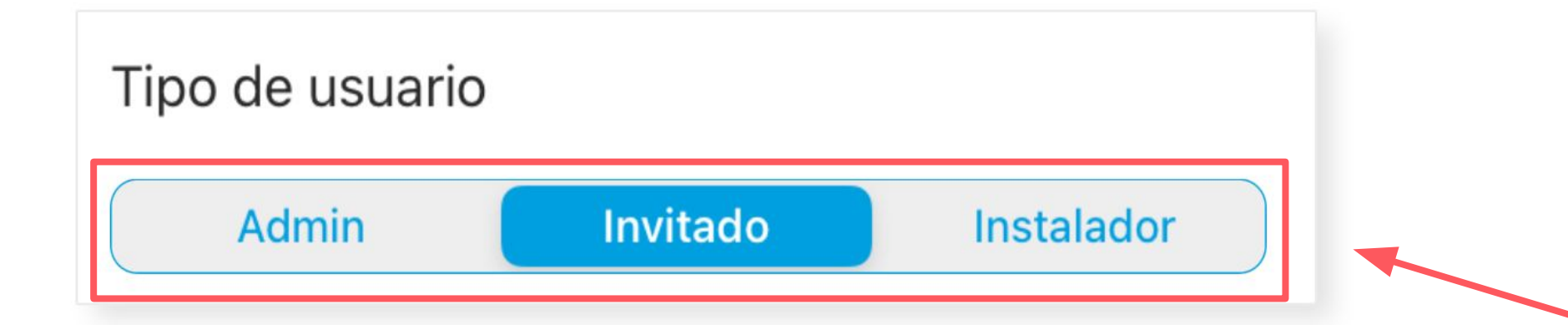

## EASY PARKING BASIC

### En la App:

| Invitaciones Crear invitación |          |                 |  |  |
|-------------------------------|----------|-----------------|--|--|
|                               |          |                 |  |  |
| ¿A qué?                       |          |                 |  |  |
| Localización                  |          | Sala            |  |  |
|                               |          | Mi Localización |  |  |
|                               |          |                 |  |  |
| Tipo de usuario               |          |                 |  |  |
| Admin                         | Invitado | Instalador      |  |  |
| Puede usar los disposi        | tivos.   |                 |  |  |
| ¿Cuándo?                      |          | Siempre >       |  |  |
|                               |          |                 |  |  |
| Metodo de invitacio           | ón       |                 |  |  |
| WhatsApp                      |          | Correo          |  |  |
|                               |          |                 |  |  |
|                               | Crear    |                 |  |  |

### CÓMO INVITAR A LOS USUARIOS

#### **Desde la App**

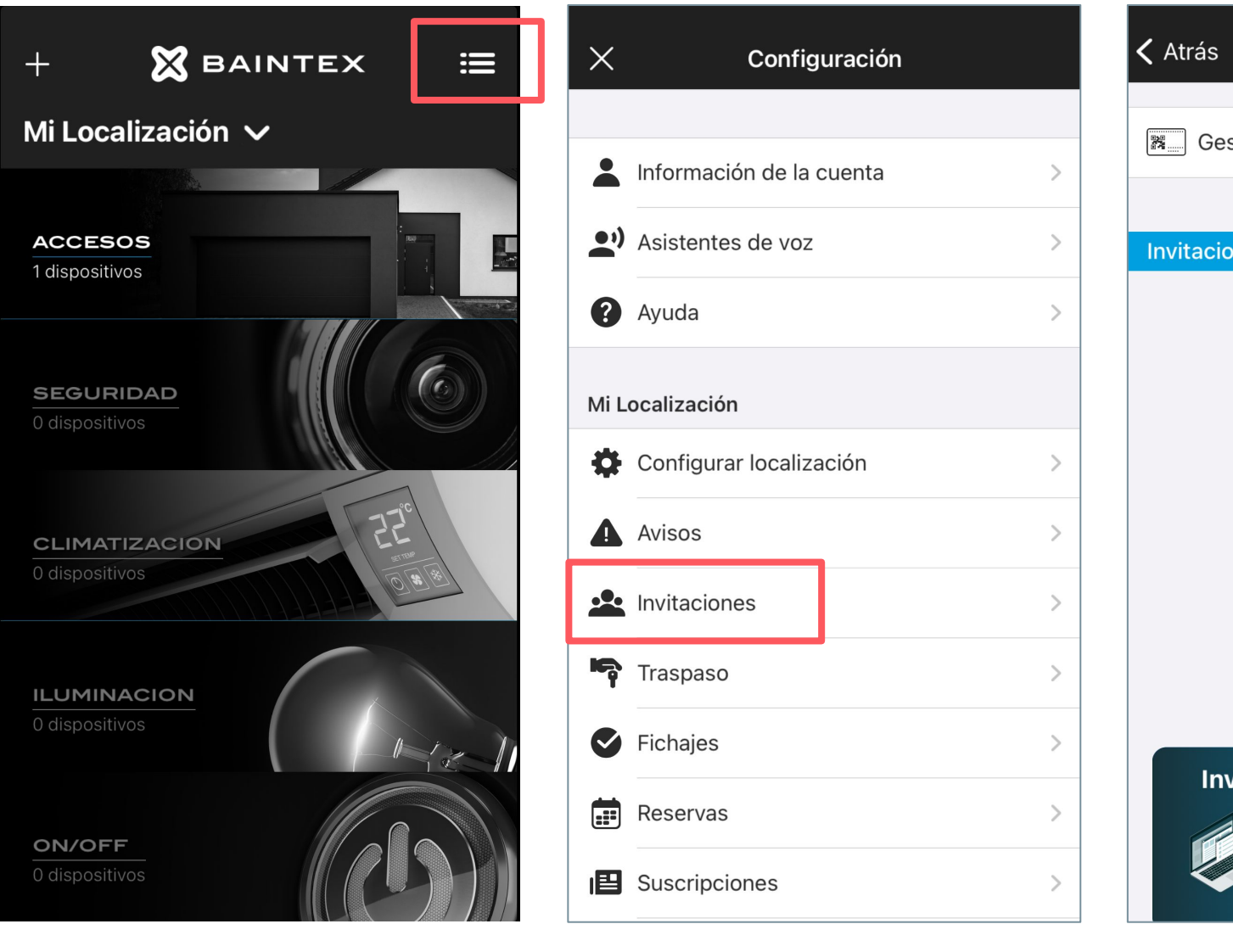

Pulsa en el menú principal

Pulsa en invitaciones.

En el

## **EASY PARKING BASIC**

| tarjetas >                | ¿A qué?                       |
|---------------------------|-------------------------------|
| lucion Disperibles 5 de 5 | Localización Sala             |
| uales Disponibles: 5 de 5 | Mi Localización               |
|                           |                               |
|                           | Tipo de usuario               |
|                           | Admin Invitado Instalador     |
|                           | Puede usar los dispositivos.  |
|                           | ¿Cuándo? Siempre >            |
|                           |                               |
|                           | Metodo de invitación          |
| os usuarios a la vez      | WhatsApp Correo —             |
| Descubre nuestra Web App  |                               |
| Solicitar información     | Crear                         |
|                           |                               |
| superior derecho,         | Configura la invitación y haz |
| ick en + .                | click en "crear"*.            |

### CÓMO INVITAR A LOS USUARIOS

Desde la Web App

- 1. Accede a <u>app.baintex.com</u>
- 2. En el menú principal, selecciona "Invitaciones"> "Crear invitación"
- 3. Introduce el email del invitado y haz click en "Añadir"
- 4. Selecciona "Enviar"

| ×           | BAINTEX       | MI LOCALIZACIÓN V AÑADIR CÓDIGO                      | Nombre O :                                   |
|-------------|---------------|------------------------------------------------------|----------------------------------------------|
| ٢           | Dispositivos  |                                                      |                                              |
| ▲           | Avisos        | INVITACIONES                                         |                                              |
|             | Invitaciones  | Tipo: Todos Q V Permiso: Todos Q V Estado: Todos Q V |                                              |
|             | Reservas      |                                                      |                                              |
| 12          | Dashboard     | Invitaciones individuales                            |                                              |
| 0           | Avanzado      | Grupo vacío                                          |                                              |
| 0           | Configuración | Grupo: ejemplo                                       |                                              |
| ⊠           | BAINTEX       | MI LOCALIZACIÓN V AÑADIR CÓDIGO                      | Nombre O :                                   |
| ٢           | Dispositivos  |                                                      |                                              |
| ▲           | Avisos        | INVITACIONES CREAR INVITACIÓN: 5/5 CREAR GRUPO       | INVITACIÓN                                   |
|             | Invitaciones  | Tipo: Todos Q V Permiso: Todos Q V Estado: Todos Q V | EMAILS usuario@mail.com Añadir Importar .csv |
|             | Reservas      |                                                      |                                              |
| 12          | Dashboard     | Invitaciones individuales                            |                                              |
| 0           | Avanzado      | Grupo vacío                                          | TIPO DE USUARIO                              |
| -           | Que formation |                                                      | r dede disarios dispositivos.                |
| $\boxtimes$ | BAINTEX       | MI LOCALIZACIÓN V AÑADIR CÓDIGO                      | Nombre<br>nombre@ejemplo.com                 |
| ٢           | Dispositivos  |                                                      |                                              |
| A           | Avisos        | INVITACIONES CREAR INVITACIÓN: 5/5 CREAR GRUPO       | INVITACIÓN                                   |
| - :1:       | Invitaciones  | Tipo: Todos Q V Permiso: Todos Q V Estado: Todos Q V | EMAILS usuario@mail.com Añadir Importar.csv  |
|             | Reservas      |                                                      |                                              |
| 12          | Dashboard     | Invitaciones individuales                            | ejemplo@baintex.com                          |
| 0           | Avanzado      | Grupo vacío                                          |                                              |
| ø           | Configuración | Grupo: ejemplo                                       | ¿A QUÉ? Localización Q 🗸                     |

< ÍNDICE

## **EASY PARKING BASIC**

### ¡Usuario invitado!

### CÓMO CONFIGURAR UN PACK DE LICENCIAS

**Desde la App** 

Easy Parking Basic lleva incluidos 2 o 5 usuarios dependiendo de la versión.

Si quieres aumentar la cantidad de usuarios que puedan acceder a tu garaje, tendrás que adquirir y configurar un pack de licencias\*.

\*Antes de configurar el pack de licencias, deberás tener configurado y enlazado tu dispositivo Easy parking [Ver este apartado]

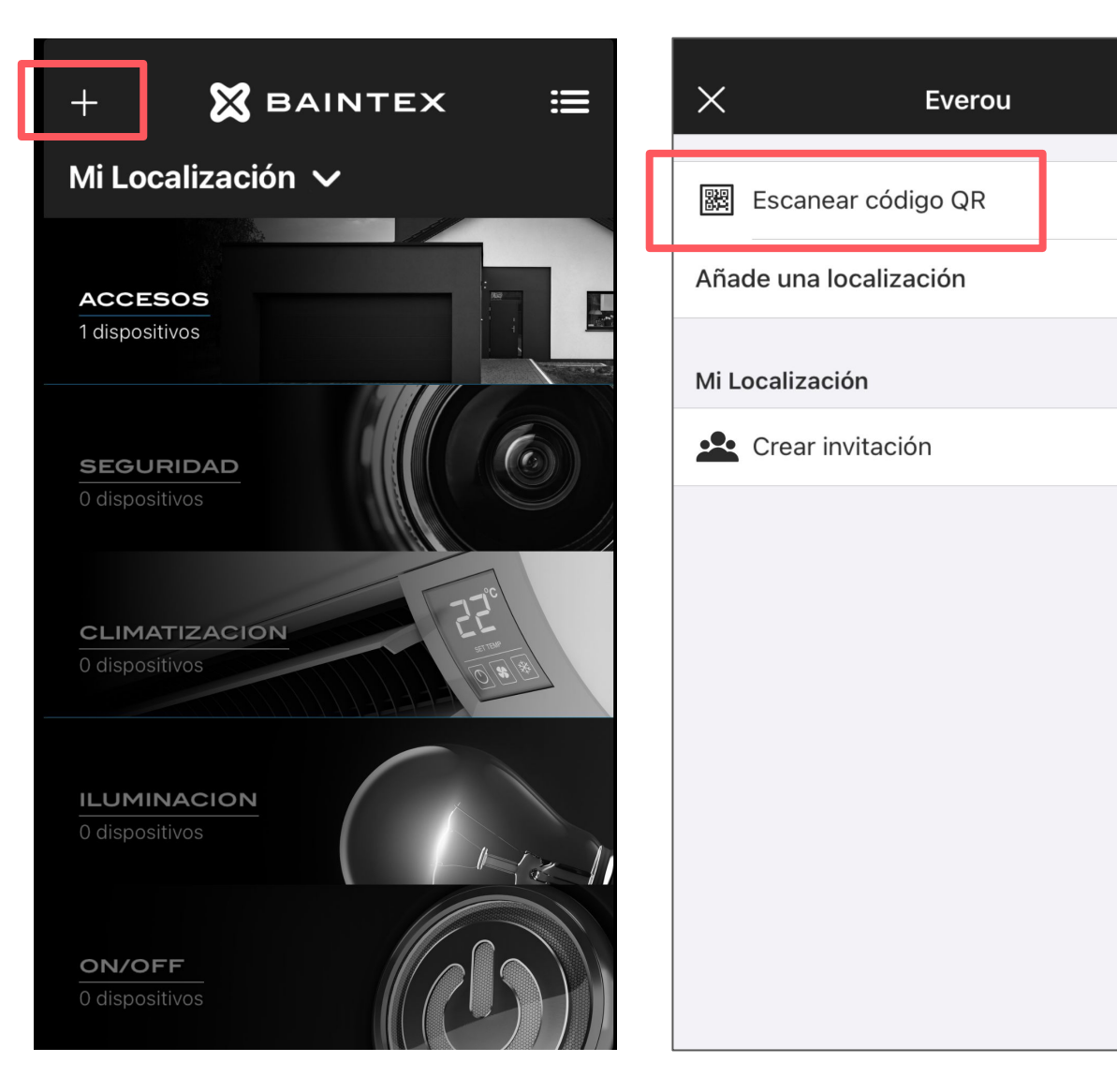

Entra en el menú "Añadir" de la aplicación (+).

Pulsa en "Escanear Código QR" y enfoca el código QR que aparece en la primera tarjeta del pack.

(+)

< ÍNDICE

## EASY PARKING BASIC

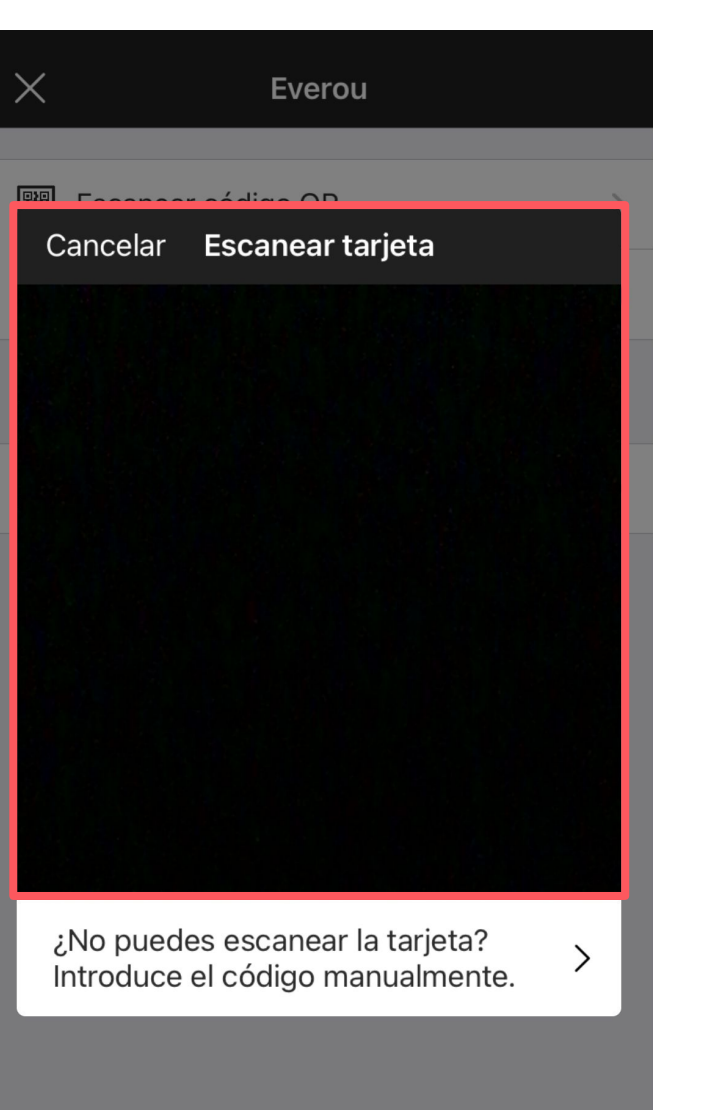

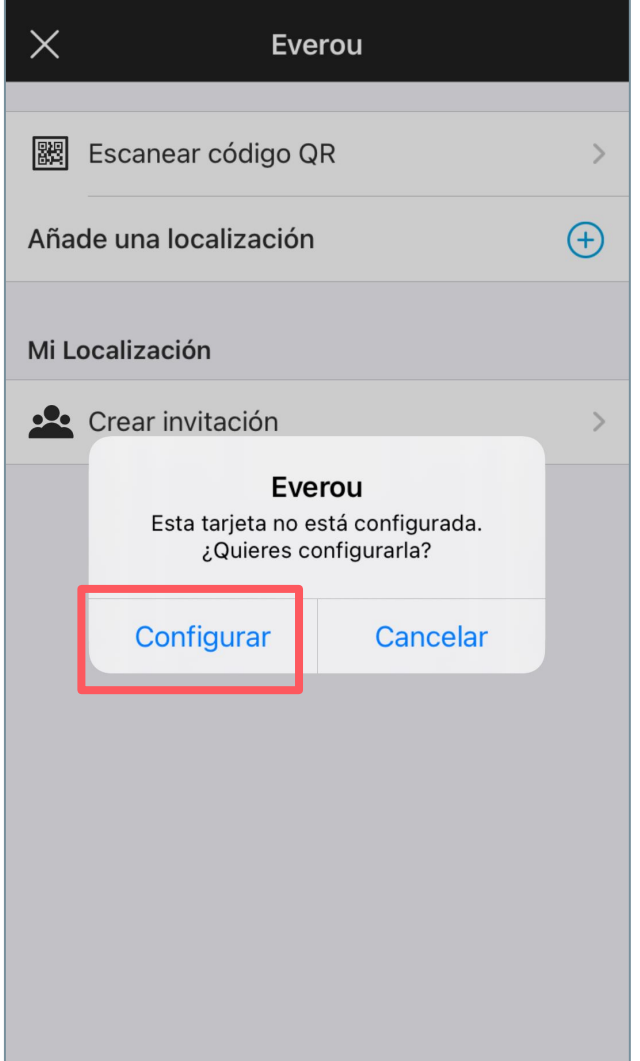

#### Haz click en "configurar".

Ver siguiente página >>

### CÓMO CONFIGURAR UN PACK DE LICENCIAS

**Desde la App** 

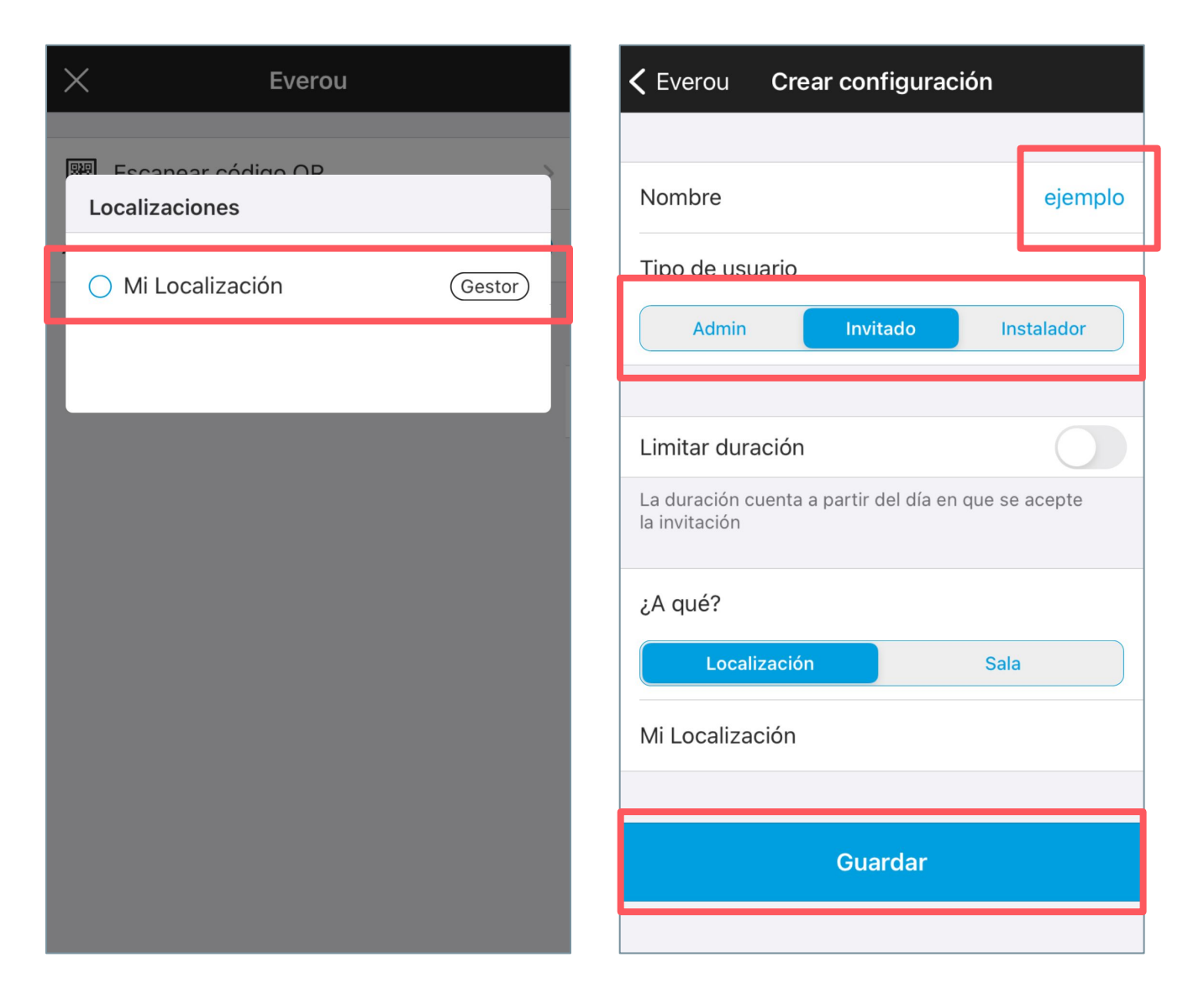

Selecciona tu localización.

Nombra la configuración del pack de licencias, elige el tipo de usuario y haz click en "guardar".

## **EASY PARKING BASIC**

| Nombre                                                                                                    |                       |  | e       | jemplo |  |
|----------------------------------------------------------------------------------------------------|-----------------------|--|---------|--------|--|
| Tipo de usuario                                                                                                    |                       |  |         |        |  |
| Admin                                                                                                    | Invitado              |  | Instala | ldor   |  |
|                                                                                                    |                       |  |         |        |  |
| Limit<br>La dur<br>la invit<br>La dur<br>la invit<br>La dur<br>La dur |                       |  |         |        |  |
| ¿A qu Cance                                                                                                    | A qu Cancelar Aceptar |  |         |        |  |
| Localizaciór                                                                                                    |                       |  | Sala    |        |  |
| Mi Localización                                                                                                    |                       |  |         |        |  |
|                                                                                                    |                       |  |         |        |  |
| Guardar                                                                                                    |                       |  |         |        |  |

Si toda la información es correcta, pulsa aceptar.

¡Licencias configuradas!

#### PARA USUARIOS

### CÓMO ACTIVAR UNA LICENCIA DE USUARIO

Antes de añadir usuarios, el administrador debe configurar el pack de licencias [Ver este apartado]

### Si es la primera vez que te invitan a la app

- 1. Descarga la app Everou e inicia sesión
- 2. Selecciona "Escanear código QR" y escanea el QR que aparece en tu tarjeta de usuario

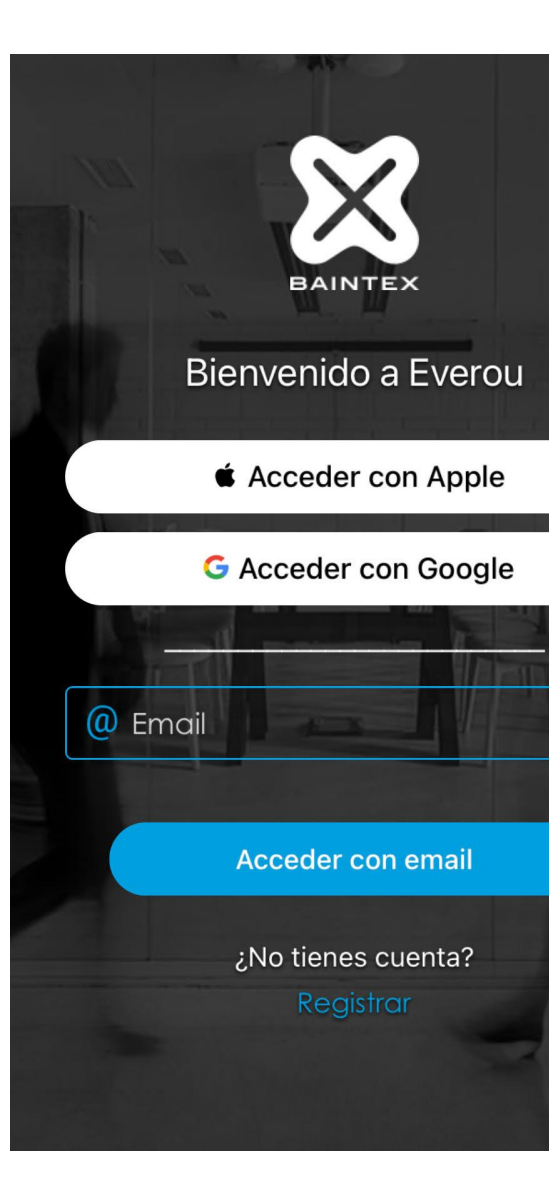

## EASY PARKING BASIC

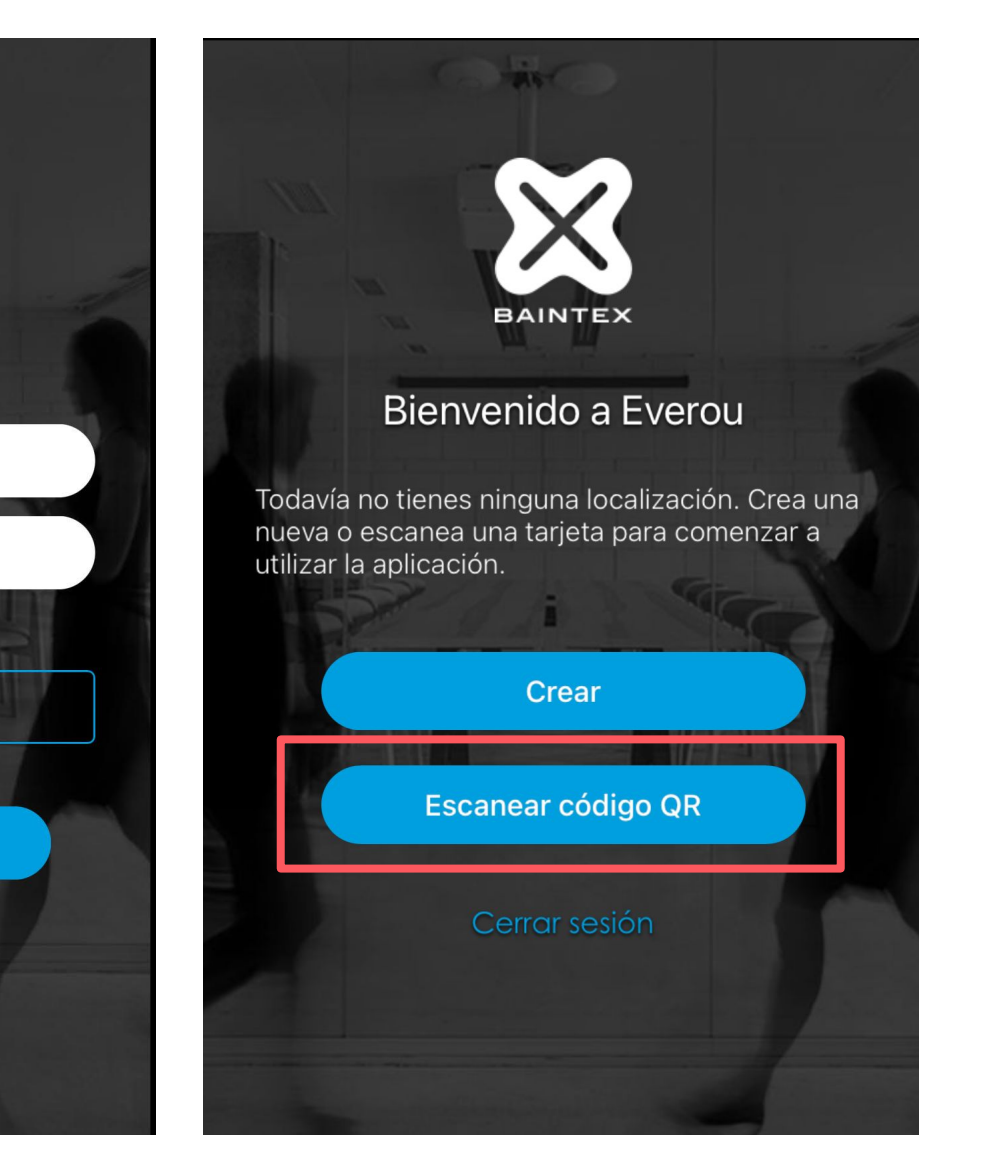

### ¡Usuario añadido!

### CÓMO ACTIVAR UNA LICENCIA DE USUARIO

### Si ya tienes dispositivos de Baintex

- 1. Entra en el menú "Añadir" de la aplicación, en la parte superior izquierda (+)
- 2. Pulsar en "Escanear Código QR" y enfoca el código QR de tu tarjeta de usuario
- 3. Tras esto, se añade la localización a tu dispositivo y ya puedes empezar a disfrutar del sistema

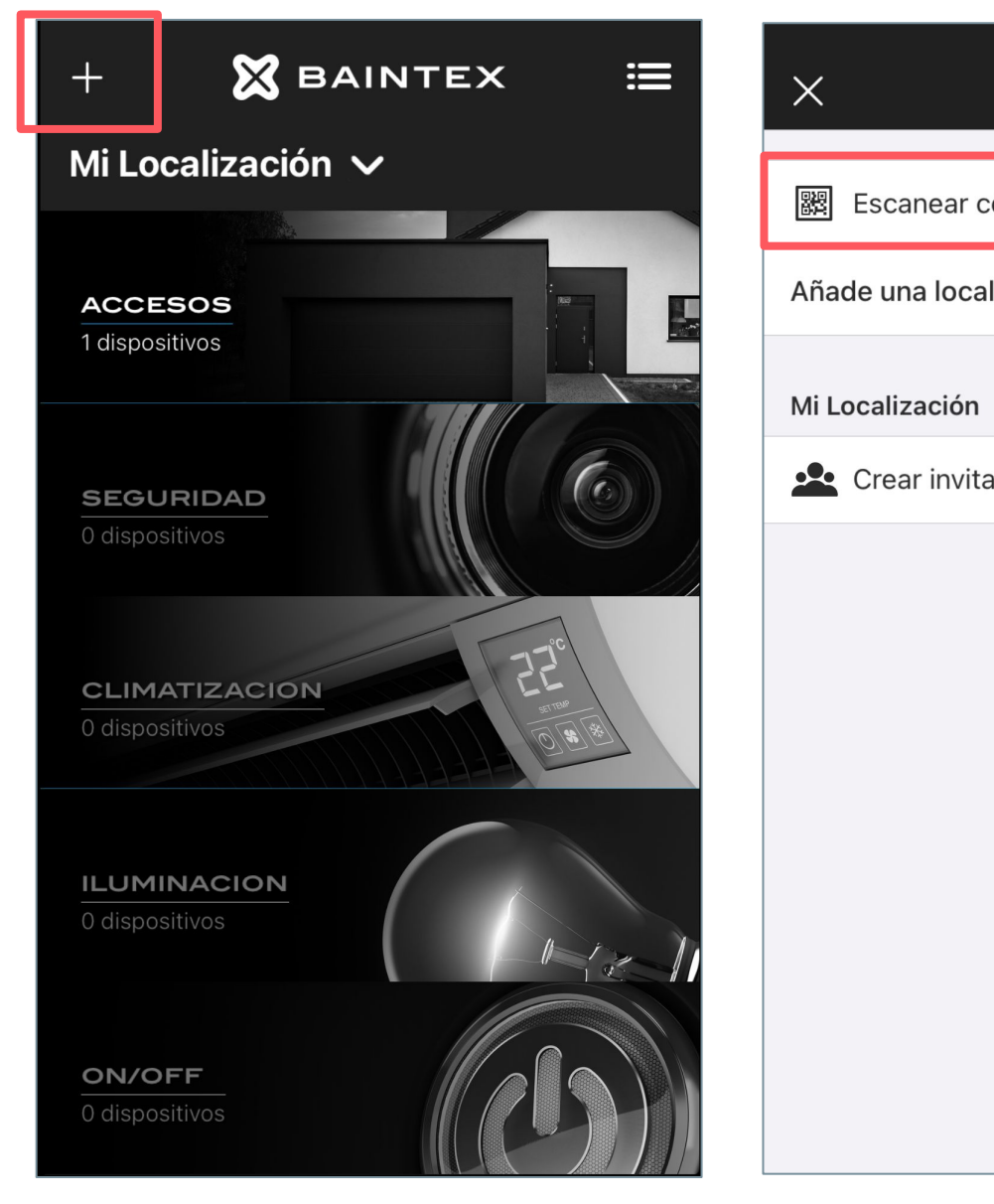

## EASY PARKING BASIC

| Everou   |   |
|----------|---|
| ódigo QR | > |
| lización | ÷ |
|          |   |
| ación    | > |
|          |   |
|          |   |
|          |   |

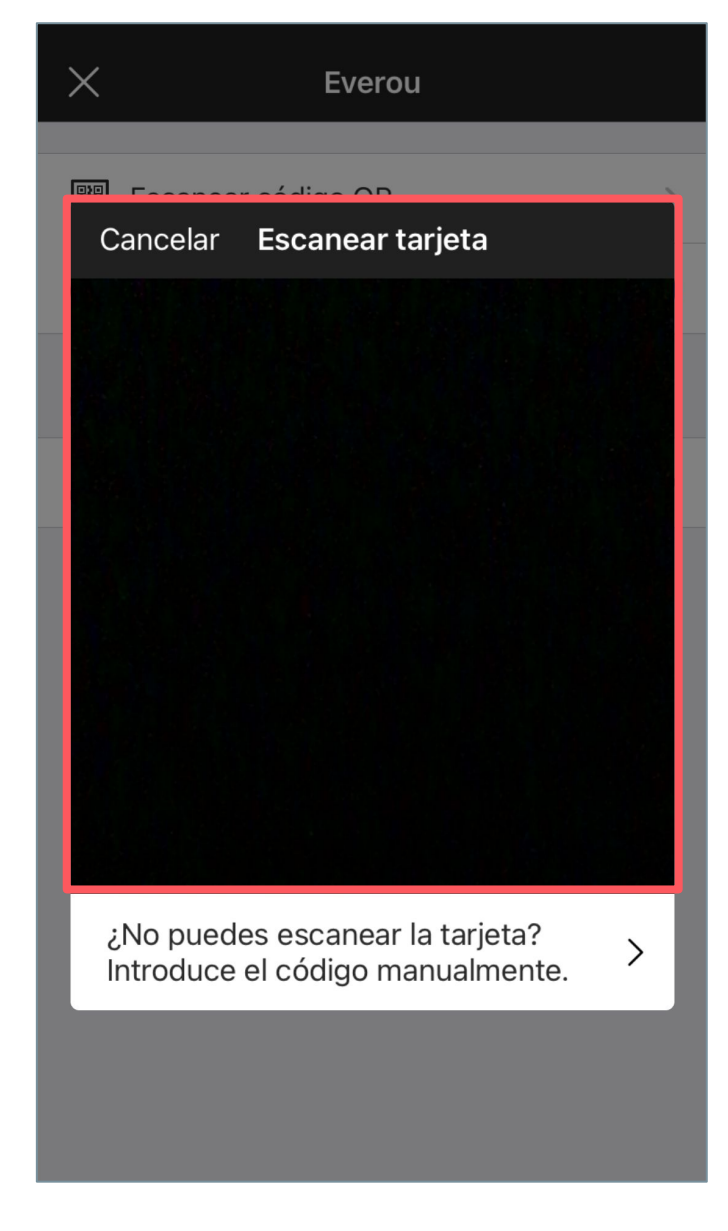

### ¡Licencia activada!

#### Apertura automática

Easy Parking dispone de un sistema de apertura inteligente, capaz de detectar tu móvil y abrir la puerta de garaje a tu llegada en coche\*.

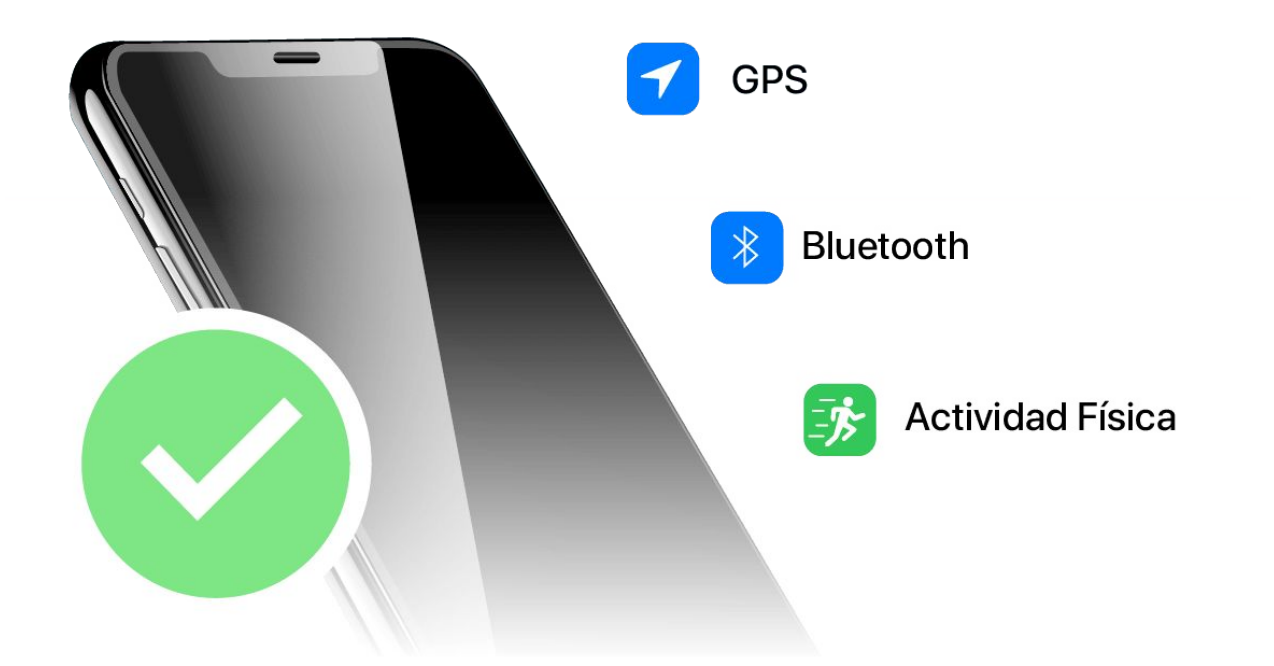

#### En el móvil:

- Mantén tu GPS siempre activado
- Mantén tu Bluetooth siempre activado
- Para que el dispositivo detecte si vas andando o en coche, activa el permiso de "actividad física" de la app.
- (solo para Android)

En la app Everou:

- -

\*Disponible solo para móviles a partir de Android 8 e iOS 12

#### < ÍNDICE

## **EASY PARKING BASIC**

### **RECOMENDACIONES PARA SU CORRECTO FUNCIONAMIENTO**

- Para que la app funcione en segundo plano, deberás optimizar la batería

Configura Easy parking en "abrir en vehículo" [Ver este apartado] Asegúrate que las coordenadas GPS están cargadas

### Apertura automática: configuración previa

Al iniciar la app debes aceptar todos los permisos. Si no lo has hecho, en "Avisos" puedes revisar que todos los parámetros están bien configurados.

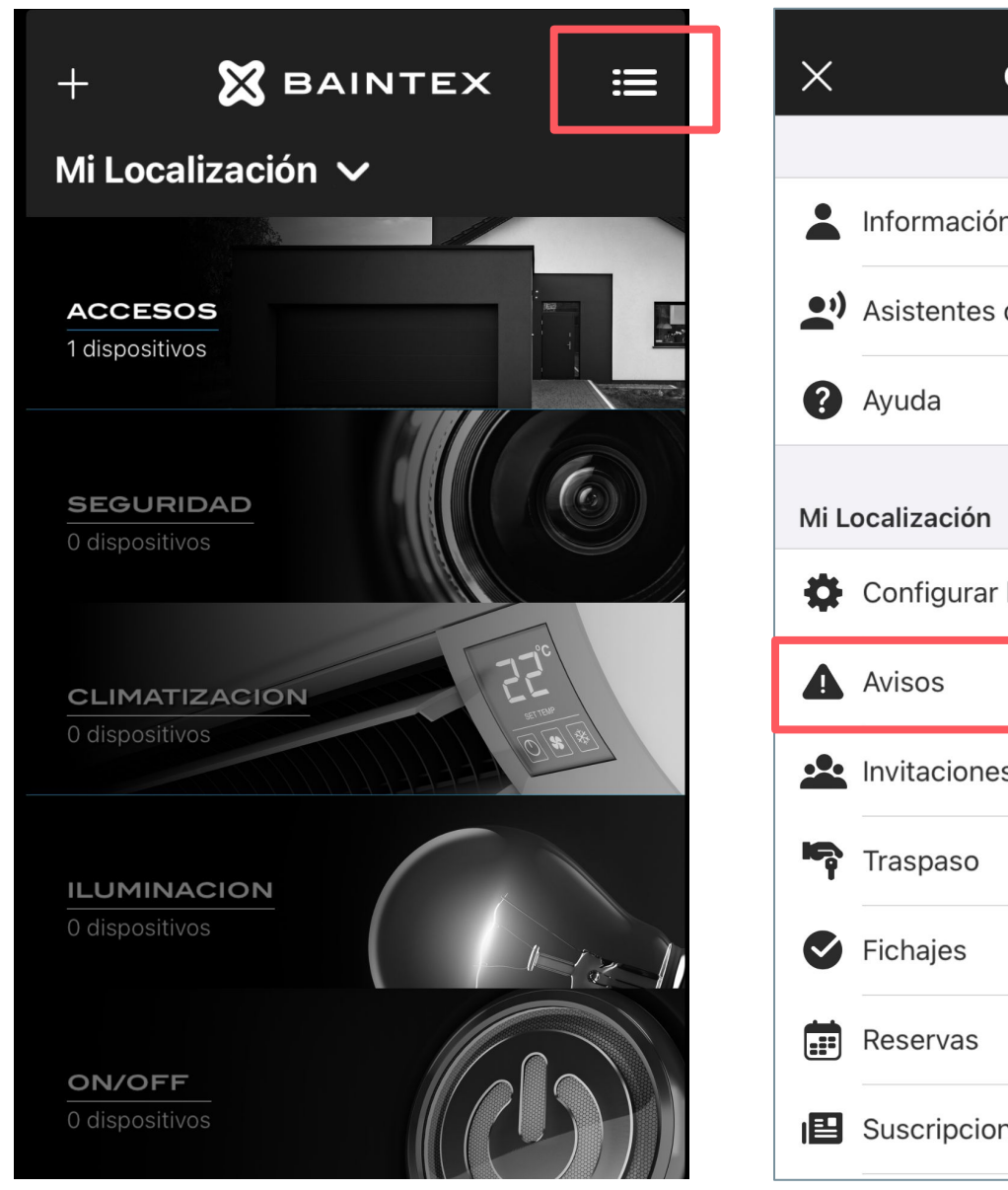

Pulsa en el menú principal.

## **EASY PARKING BASIC**

| Configuración  |   |  |
|----------------|---|--|
|                |   |  |
| n de la cuenta | > |  |
| de voz         | > |  |
|                | > |  |
|                |   |  |
| localización   | > |  |
|                | > |  |
| 25             | > |  |
|                | > |  |
|                | > |  |
|                | > |  |
| nes            | > |  |

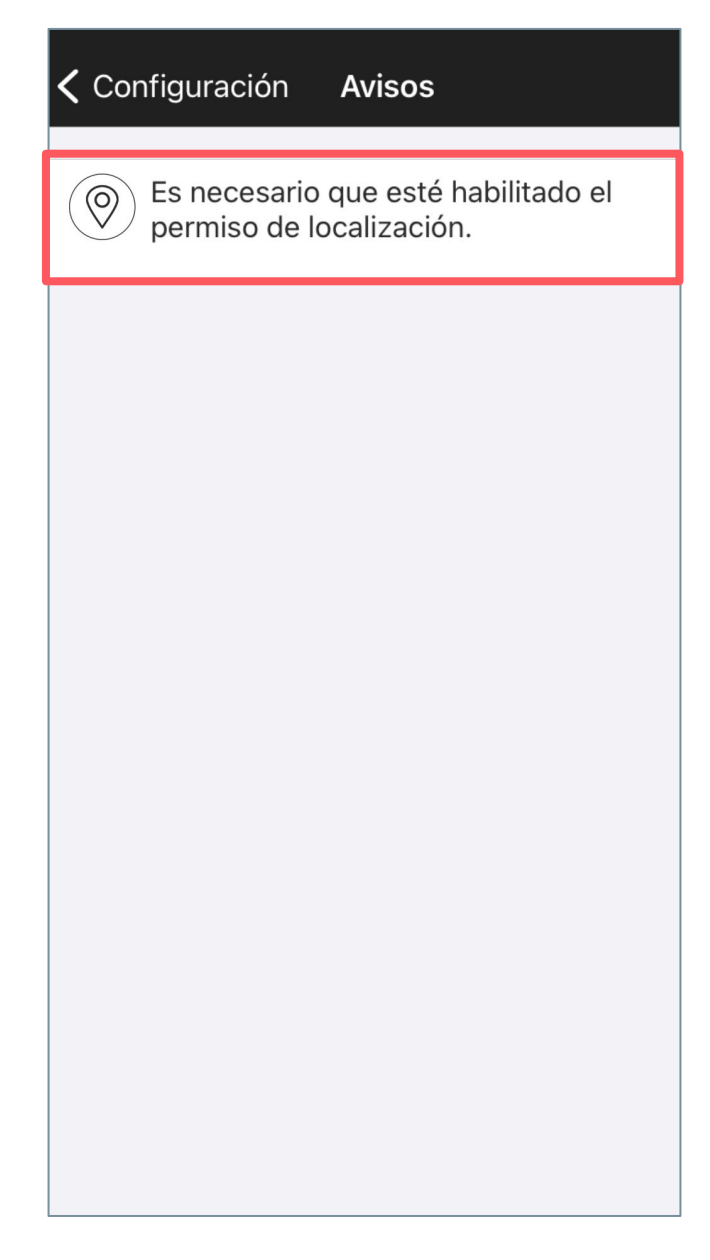

#### Pulsa en Avisos.

Pulsa sobre cada aviso (en caso de tenerlo) y sigue las instrucciones de la app para solucionar el problema.

### **Desde la App\***

Para abrir desde la app debes estar dentro del alcance bluetooth del dispositivo

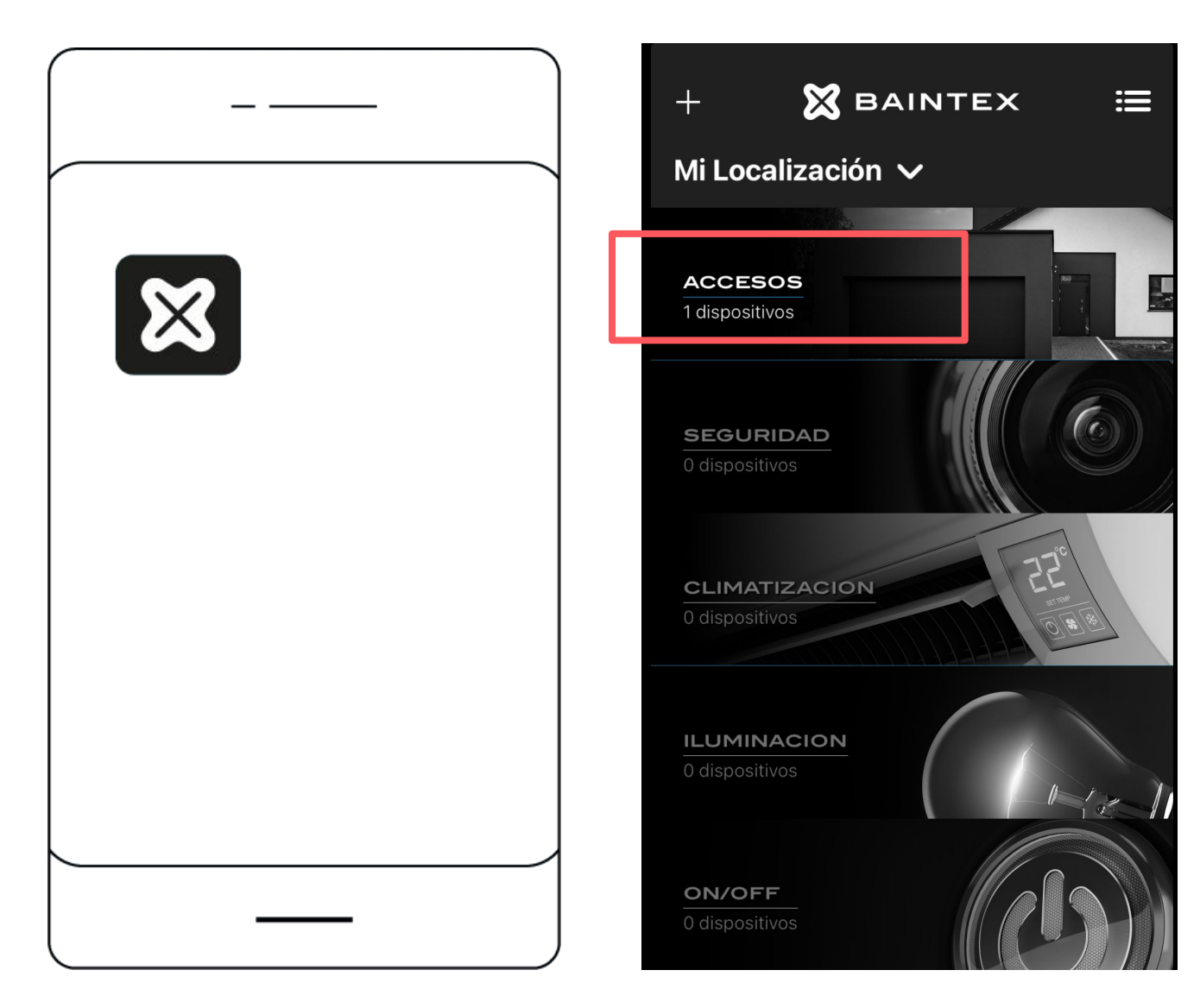

Entra en la App de Everou.

Haz click en accesos y selecciona tu Easy Parking Basic.

## **EASY PARKING BASIC**

| <b>&lt;</b> Atrás | Accesos     |   |
|-------------------|-------------|---|
| EASY PARKING      |             |   |
| Easy Park         | ing         |   |
| Añadir disposi    | tivo al Kit | ÷ |
| Añadir disposi    | tivo        | ÷ |
|                   |             |   |
|                   |             |   |
|                   |             |   |

## Click en el botón azul para accionar el dispositivo.

### ¡Puerta abierta!

\*Disponible solo para móviles a partir de Android 6 e iOS 12

**Apertura por voz\*** 

Una vez configurada la apertura por voz <u>ver este apartado</u> es tan sencillo como nombrar a tu asistente y pedirle que abra la puerta con las siguientes frases:

Google Assistant:

Okey Google, abre la puerta "el nombre de tu puerta"

iOS:

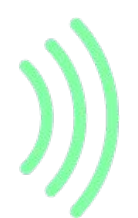

*Oye Siri, abre la puerta "el nombre de tu puerta"* 

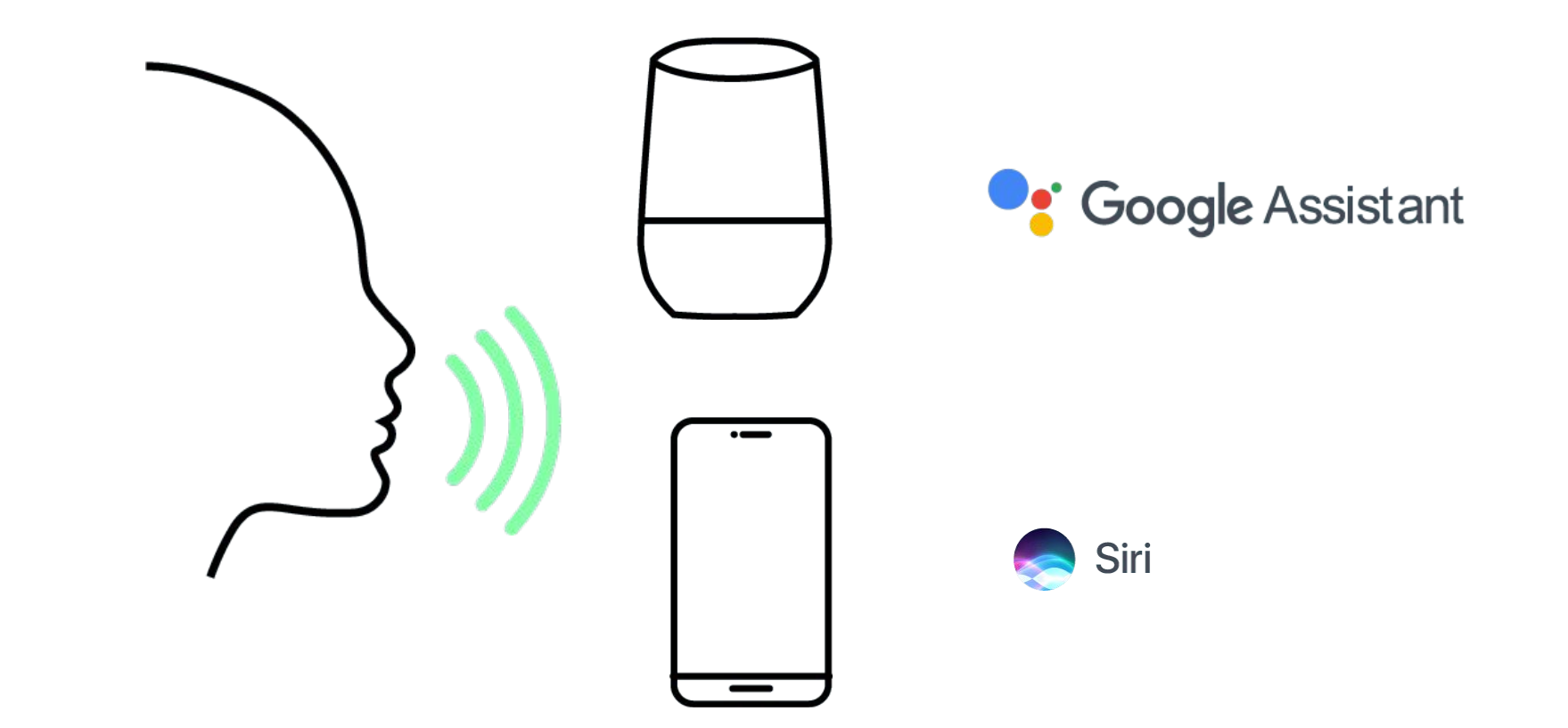

## EASY PARKING BASIC

iNUEVA FUNCIONALIDAD!

\*Disponible solo para móviles a partir de Android 6 e iOS 12

## CÓMO CONFIGURAR LA APERTURA POR VOZ

**Google Assistant** 

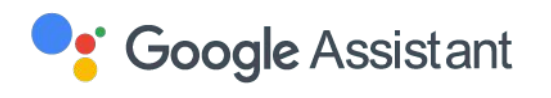

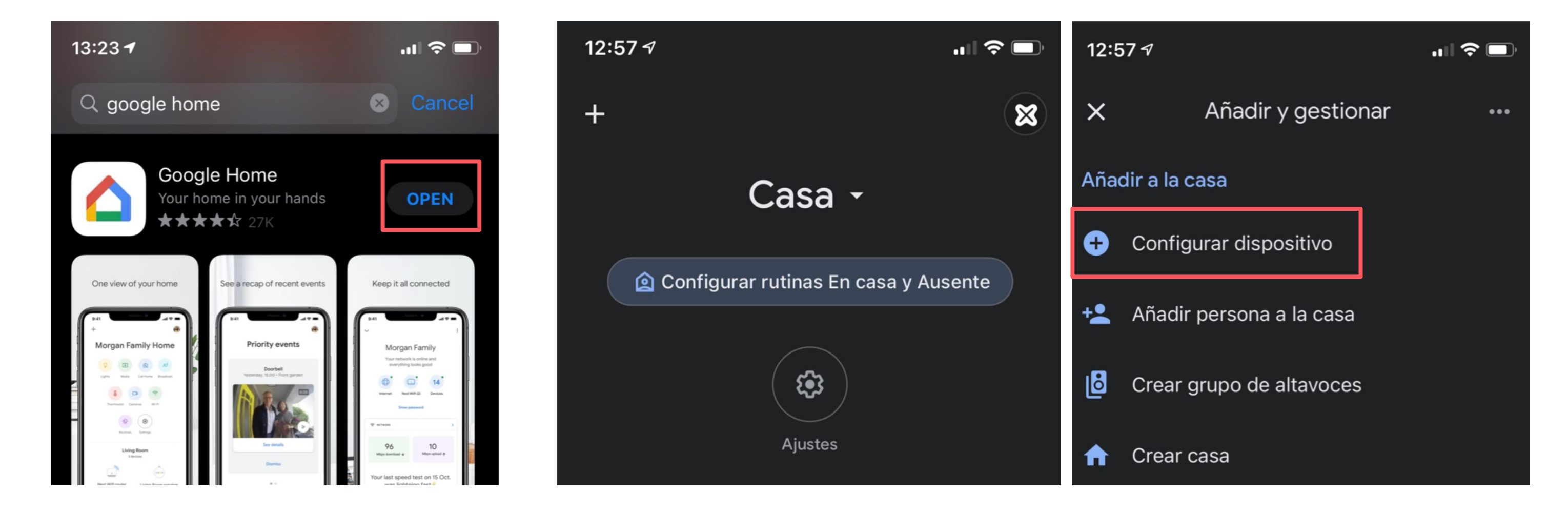

1. Descarga la App de Google Home

## **EASY PARKING BASIC**

2. Ir al botón de "+" y entra en "configurar dispositivo"

### CÓMO CONFIGURAR LA APERTURA POR VOZ

#### **Google Assistant**

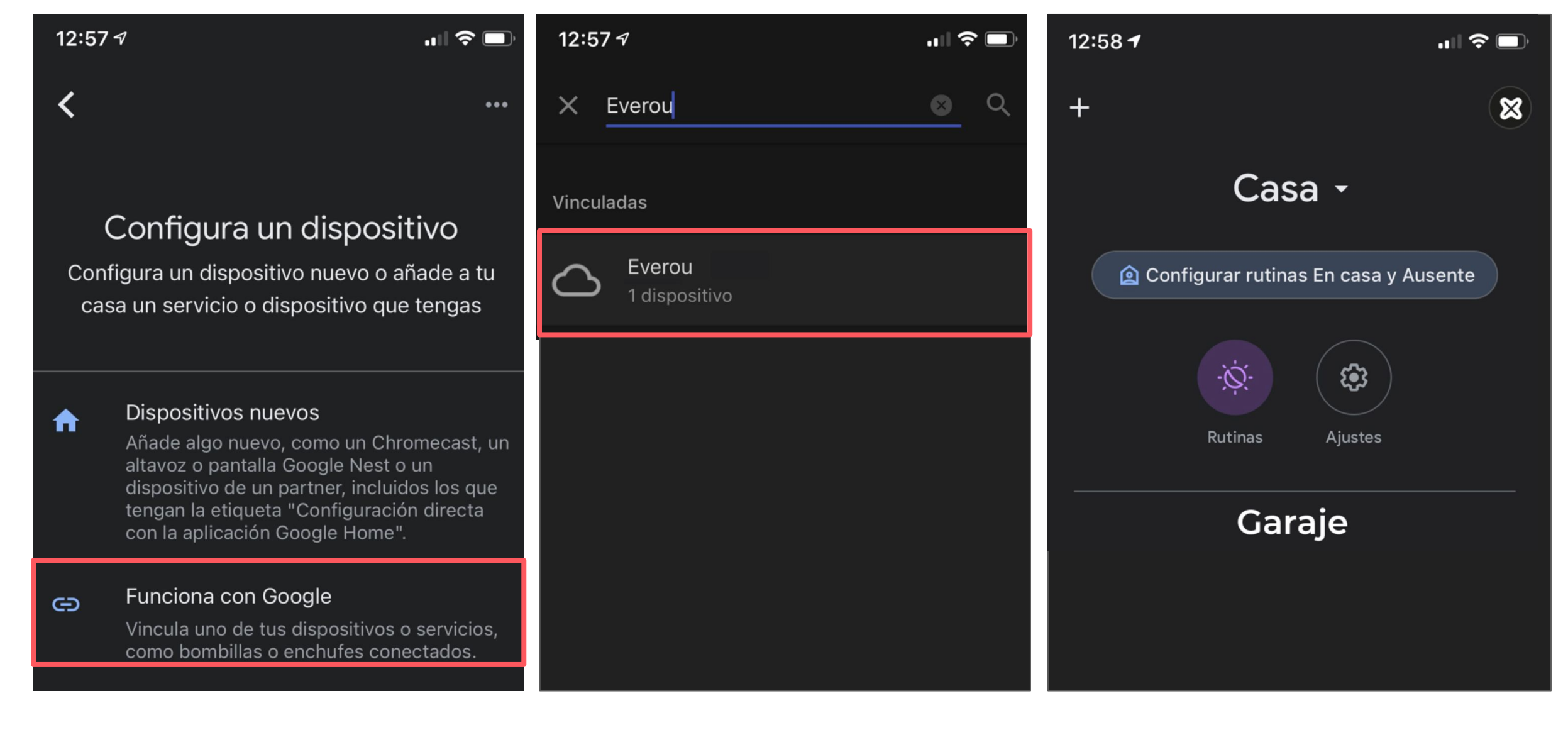

3. Selecciona la opción "Funciona con Google". 4. Busca la app Everou en la lista de aplicaciones compatibles.

## **EASY PARKING BASIC**

5. Entra en Everou y autoriza los permisos de Google Assistant.

## CÓMO CONFIGURAR LA APERTURA POR VOZ

Siri

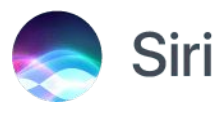

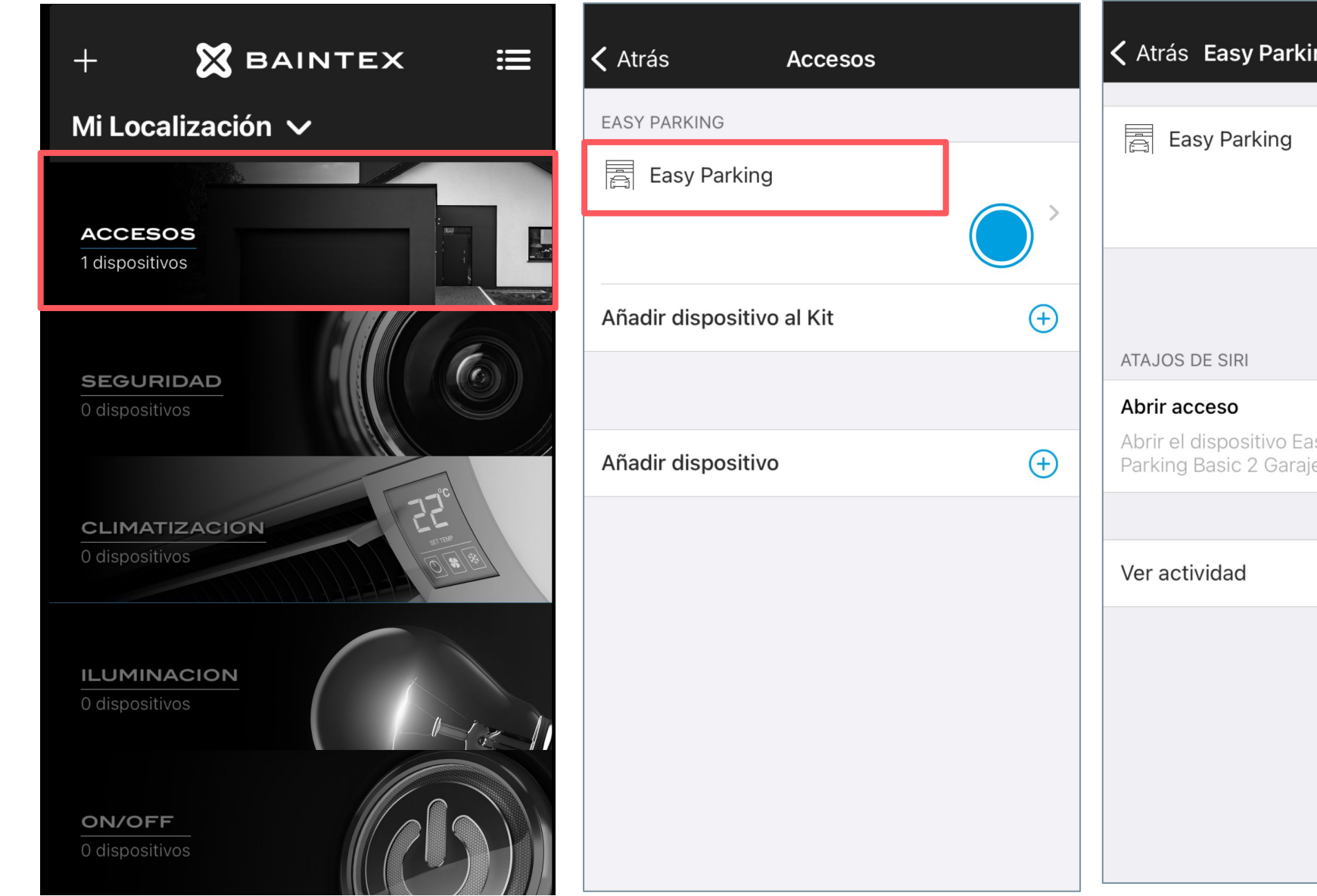

Haz click en el menú.

Pulsa sobre el nombre del dispositivo que quieras enlazar con Siri. Pulsa sobre "Añadir a Siri".

## **EASY PARKING BASIC**

| ng ငို္င်နီ      | Cancelar                                                                                                |
|------------------|----------------------------------------------------------------------------------------------------|
|                  |                                                                                                    |
|                  | Añadir a Siri                                                                                           |
|                  | Añade una frase personalizada que Siri<br>pueda utilizar para pedir a Everou que<br>ejecute este atajo. |
| sy Añadir a Siri | Al decir:                                                                                               |
| e                | Abrir acceso                                                                                            |
| >                | Hacer:                                                                                                  |
|                  | X<br>Abrir dispositivo Easy Parking Basic<br>2 Garaje                                                   |
|                  | Añadir a Siri                                                                                           |

Elige una frase y pulsa en "Añadir a Siri".

## CÓMO AÑADIR UN WIDGET A LA VENTANA DE INICIO DE TU MÓVIL

#### **En Android**

Se creará un acceso directo para poder activar el dispositivo sin entrar en la app.

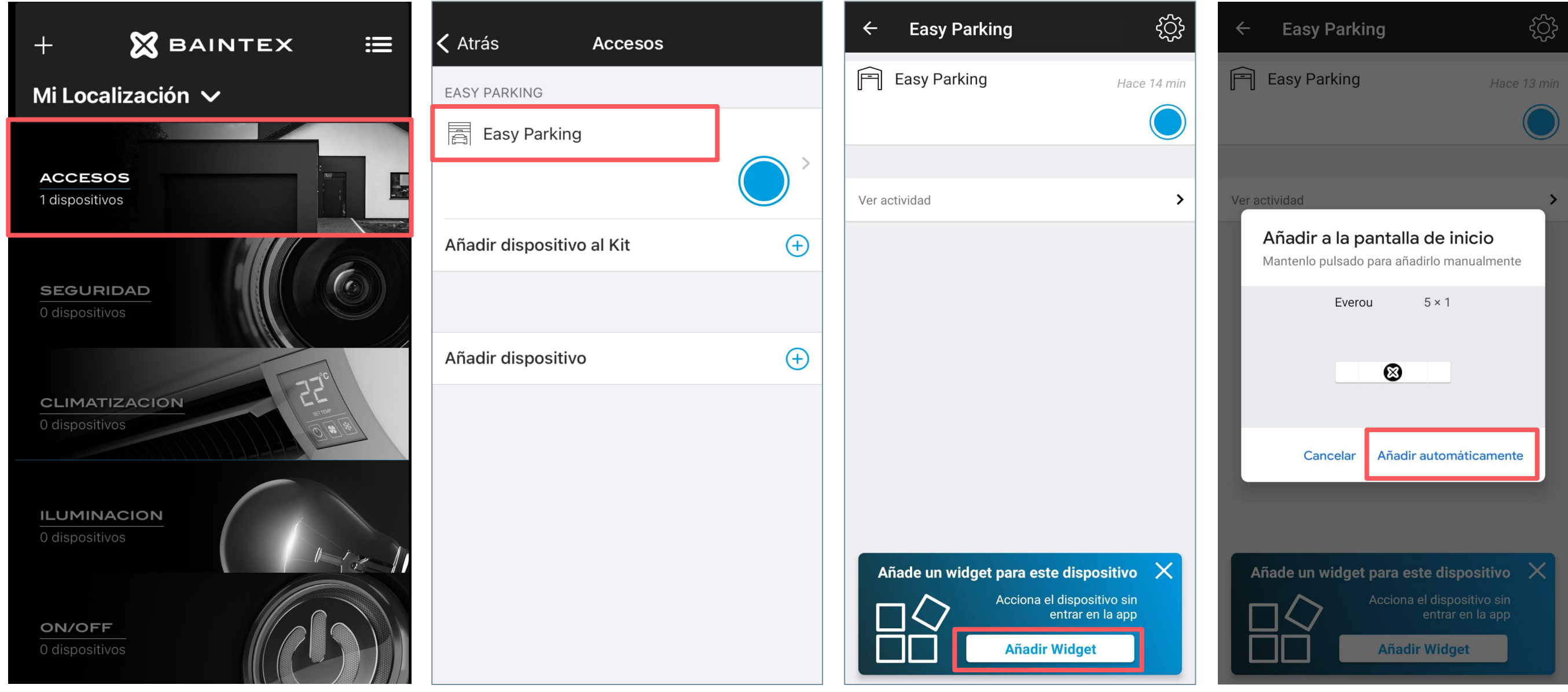

Entra en la App de Everou y haz click en Accesos.

Pulsa sobre el nombre del dispositivo.

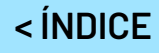

## EASY PARKING BASIC

Pulsa en añadir widget.

Pulsa en añadir automáticamente.

## CÓMO AÑADIR UN WIDGET A LA VENTANA DE INICIO

En iOS

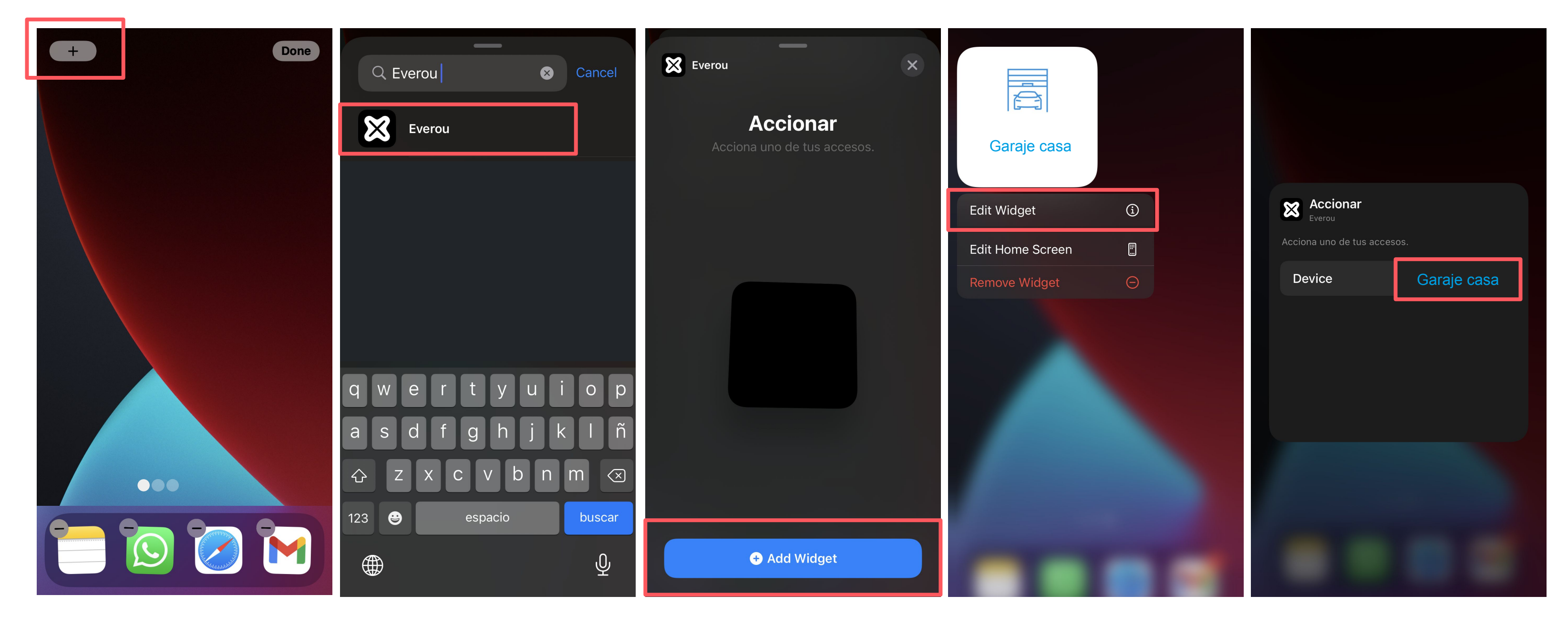

Mantén pulsado sobre tu pantalla, y selecciona "+". Busca "Everou".

Pulsa en "add Widget" y elige dónde insertarlo.

< ÍNDICE

## **EASY PARKING BASIC**

Una vez insertado en tu pantalla, mantén pulsado sobre el widget; te aparecerá la opción de "editar widget".

Selecciona qué puerta quieres abrir con este widget. Si tienes varios Easy parking puedes cambiar la puerta que abrirá el widget

### CÓMO VER LOS REGISTROS DE ACTIVIDAD

### Desde la App

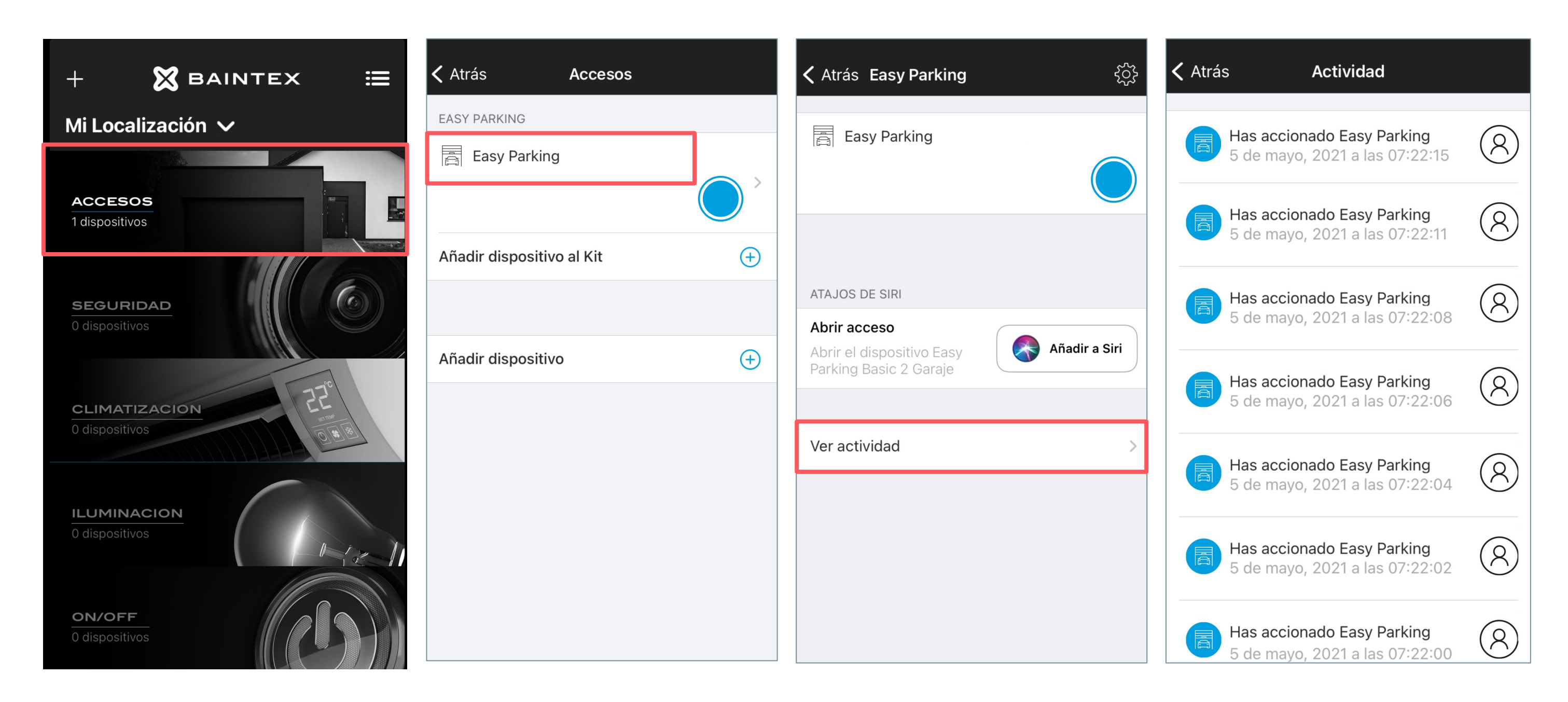

Haz click en el menú.

Pulsa sobre el nombre del dispositivo.

Pulsa sobre "ver actividad".

## EASY PARKING BASIC

Podrás ver quién ha accionado el dispositivo y a qué hora.

## CÓMO VER LOS REGISTROS

Desde la Web App

- 1. Entra en <u>app.baintex.com</u>
- 2. Selecciona dispositivos
- 3. Pulsa sobre actividad
- 4. ¡Listo!

| X BAINTE      | <                             | MI LOCALIZ         | ACIÓN 🗸               |
|---------------|-------------------------------|--------------------|-----------------------|
| Dispositivos  |                               |                    |                       |
| i⊒ Listado    | ACTIVIDAD                     |                    |                       |
| E Actividad   | Filtros     DISPOSITIVOS      | Desde: 05/05/2021  | 00:00 🛱 Has           |
| D Vídeos      | Todo seleccionado             | Tino: Encender/Ana | dar                   |
| Avisos        | 🕅 Easy Parking Basic 2 Garaje | Estado: Todos      | gai                   |
| Invitaciones  |                               | Тіро               | Fecha                 |
| Reservas      |                               | Encender/Apagar    | 05/05/2021            |
| Dashboard     |                               |                    | 7:22:15               |
| Avanzado      |                               | Encender/Apagar    | 05/05/2021<br>7:22:11 |
| Configuración |                               | Encender/Apagar    | 05/05/2021<br>7:22:08 |
|               |                               | Encender/Apagar    | 05/05/2021<br>7:22:06 |
|               |                               | Encender/Apagar    | 05/05/2021<br>7:22:04 |
|               |                               | Encender/Apagar    | 05/05/2021<br>7:22:02 |
|               |                               | Encender/Apagar    | 05/05/2021<br>7:22:00 |
| < Ocultar     |                               |                    |                       |

## EASY PARKING BASIC

| CÓDIGO             |                                | nombre@ejen | nplo.com |  |
|--------------------|--------------------------------|-------------|----------|--|
| 5/2021 23:59 🗃     |                                | C           |          |  |
| Q   V     Usuario: | Todos                          | Q ¥         |          |  |
| Jsuario            | Dispositivo                    | Estado      |          |  |
| ombre@ejempl       | Easy Parking<br>Basic 2 Garaje | Encendido 🚿 |          |  |
| ombre@ejempl       | Easy Parking<br>Basic 2 Garaje | Encendido 🚿 |          |  |
| ombre@ejempl       | Easy Parking<br>Basic 2 Garaje | Encendido 🚿 |          |  |
| nombre@ejempl      | Easy Parking<br>Basic 2 Garaje | Encendido 🚿 |          |  |
| nombre@ejempl      | Easy Parking<br>Basic 2 Garaje | Encendido 🚿 |          |  |
| 10mbre@ejempl      | Easy Parking<br>Basic 2 Garaje | Encendido 🚿 |          |  |
| nombre@ejempl      | Easy Parking<br>Basic 2 Garaje | Encendido 🚿 |          |  |
| hay más actividad  |                                |             |          |  |

#### PARA GESTOR O INSTALADOR

## **CONFIGURACIÓN AVANZADA**

### **Easy Parking**

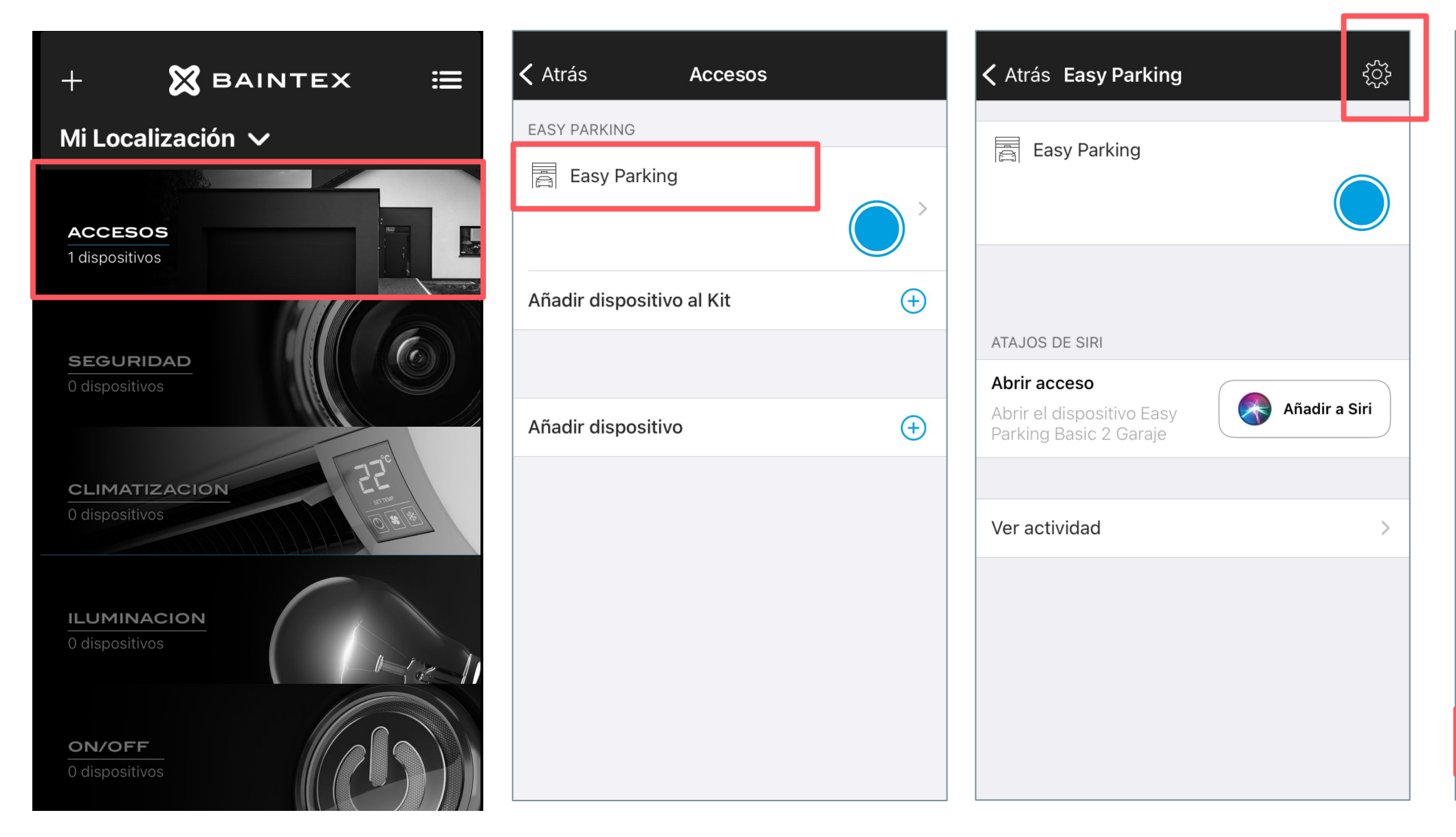

Haz click en accesos.

Pulsa sobre el nombre del

Pulsa menú de configuración.

dispositivo.

< ÍNDICE

## **EASY PARKING BASIC**

| ×                     | Configuración     |                  |
|-----------------------|-------------------|------------------|
|                       |                   |                  |
| Nombre                |                   | Easy Parking     |
| Tipo                  |                   | Plug             |
| Función               |                   | Easy Parking     |
| Sala                  |                   | Garaje >         |
| Version de firm       | iware             | 2.10.12          |
|                       |                   |                  |
| Aperturas auto        | máticas restantes | Ilimitadas       |
|                       |                   |                  |
| Notas                 | Notas de          | e la instalación |
| Localizar dispositivo |                   |                  |
|                       |                   |                  |
| Configuración         | avanzada          | >                |
|                       |                   |                  |

Pulsa configuración avanzada.

#### PARA GESTOR O INSTALADOR

## **CONFIGURACIÓN AVANZADA**

Easy Parking

Aquí puedes cambiar la potencia bluetooth del dispositivo.

Para Easy Parking Basic, recomendado 1 segundo.

Elige cómo abrir la puerta cuando llegas a casa.

En caso de tener varios Easy Parking, aquí podrás seleccionar el orden en el que se abrirán de forma automática.

## EASY PARKING BASIC

| Atrás Configuración ava       | Inzada                   |
|-------------------------------|--------------------------|
| Proximidad                    | Grande                   |
| Acceso remoto                 |                          |
| Apagar automáticamente        | Deshabilita              |
| Cuando alguien llegue         |                          |
| Nada Preguntar Abrit<br>vehío | r en Abrir<br>culo Abrir |
| Configurar orden de acceso al | llegar                   |
| Forzar eliminac               | ión                      |
| ID: 00009A6                   | 5                        |

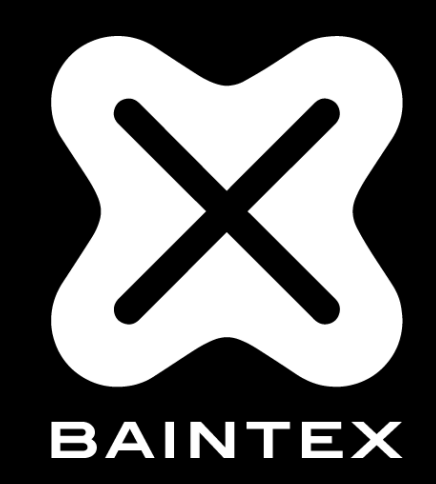

www.baintex.com

623 30 14 99 · info@baintex.com